# TALLER SERVICIO DE GESTIÓN DE EMERGENCIAS COPERNICUS:

# ANÁLISIS DE VULNERABILIDAD EN PANAMA & EL CARIBE

# HAND-ON SESSION

Preparado por: Maria Jose Jimenez, Ignacio Gatti, Margherita Righini, Emiliana Valentini y Andrea Taramelli.

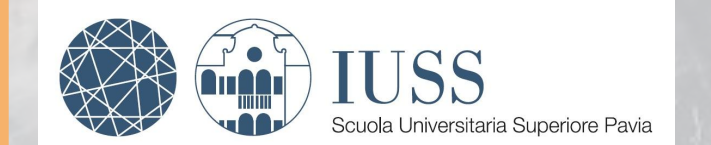

# 28 de Octubre del 2022

PLAN DE ACCIÓN FPCUP (FRAMEWORK PARTNERSHIP AGREEMENT FOR COPERNICUS USERS UPTAKE) TALLER EN GESTIÓN DE RIESGO, PROTECCIÓN CIVIL Y AYUDA HUMANITARIA

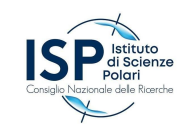

# ÍNDICE

- ¿Qué es el CEMS?
- Dos modos: Mapeo rápido y Mapeo de Riesgo y Recuperación
  - Mapeo rápido: Ejemplo de productos
  - Mapeo de riesgo y recuperación: Ejemplo de productos
- Primera parte: Navegación web
- Segunda parte: Entrenamiento utilizando herramientas SIG

| СО                         | PERNICUS                                   | COPERFICUS<br>Europe's eyes on Earth |
|----------------------------|--------------------------------------------|--------------------------------------|
| European<br>Commission Eme | ergency Management Service - Mapping       | Q                                    |
| Home » »                   |                                            |                                      |
| Home   What is Copernicus? | What is CEMS - Mapping?   Link to Early Wa | arning Systems News 🔊                |

Servicio de mapeo gratuito en casos de desastres naturales, situaciones de emergencia provocadas por el hombre y crisis humanitarias.

- Inundaciones
- Sismos
- Deslizamientos de tierra
- Tormentas severas
- Incendios
- Desastres tecnológicos
- Erupciones volcánicas
- Crisis humanitarias
- Tsunamis

# DOS MODOS TEMPORALES

# 1) SERVICIO DE MAPEO RÁPIDO

**Mapeo rápido** proporciona información geoespacial dentro de las **horas o días** posteriores a una solicitud de servicio para respaldar las actividades de **gestión de emergencias** inmediatamente después de un desastre.

#### Service Level 1 (24/7/365)

|   | Product type   | Content                                                                   | Delivery | times (hours)  |
|---|----------------|---------------------------------------------------------------------------|----------|----------------|
|   |                |                                                                           | Vector   | Ready-to-print |
|   |                |                                                                           |          | maps           |
|   | Reference      | Pre-event situation                                                       | 10       | 12             |
|   | First Estimate | Fast impact assessment                                                    | 2        | 3              |
| 8 | Delineation    | Detailed assessment of the impacted area (extent)                         | 7        | 9              |
| ļ | Grading        | Detailed damage assessment (extent of the impacted area and damage grade) | 10       | 12             |

#### Service Level 2 (production during working days)

| Product type | Content                                                              | <b>Delivery times</b>  |
|--------------|----------------------------------------------------------------------|------------------------|
| Reference    | Pre-event situation                                                  | 1-5 working days       |
| Delineation  | Detailed assessment of the impacted area (extent)                    | 1-5 working days       |
| Grading      | Detailed damage assessment (extent of the impacted are damage grade) | a and 1-5 working days |

# SERVICIO DE MAPEO DE RIESGO Y RECUPERACIÓN

Mapeo de Riesgo y Recuperación proporciona información geoespacial en apoyo de las actividades de gestión de desastres, incluidas las fases de prevención, preparación, reducción de riesgos y recuperación.

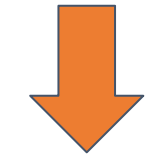

- Riesgo y Recuperación ESTÁNDAR para un conjunto predefinido de productos estandarizados, Puede tardar de 5-15 días.
- Riesgo y Recuperación FLEX para estudios a la medida. Puede tardar de 1-2 meses
- Provisión bajo demanda. No está asociado a la fase de respuesta inmediata.

# Ejemplo de REFERENCIA

Los productos de referencia tienen como objetivo brindar rápidamente conocimiento sobre el territorio y los bienes **antes** de la emergencia en caso de que dicha información no esté disponible.

| and and a | 1.00       |                      |                  | 2.30 | And the deal | 1 34 |
|-----------|------------|----------------------|------------------|------|--------------|------|
| Lege      | nd         |                      |                  |      | (C.Y         | 1    |
| Gene      | ral Inform | mation Hydrolog      | у                |      | The second   | for  |
|           | Area of In | terest Coas          | stline           |      | S.L.         | 4-   |
|           | Not Anal   |                      | 2                |      |              |      |
| Point     | of Inter   | Exposure within the  | e AOI            |      |              |      |
| ED        | Medical    |                      | Unit of measurer | ment | Total in AOI |      |
|           | Della      | Estimated population | No. of inhabit   | ants | 5882         |      |
| *         | Religious  | Settlements          | Residential      | No.  | 1165         |      |
| Settle    | ements     |                      | Religious        | No.  | 1            |      |
| 0         | Populate   |                      | Medical          | No.  | 1            |      |
| •         | Resident   |                      | Cemetery         | No.  | 1            |      |
| •         | Cemeter    | Transportation       | Secondary roads  | km   | 3.9          |      |
| •         | Medical    |                      | Local roads      | km   | 6.9          |      |

#### Religious Map Information

Category 4 Hurricane Matthew is threatening the Caribbean with maximum sustained wind speed of 220 km/h and heavy rainfall. It's slowly moving northward from the Caribbean Sea and is closing in delivering potentially catastrophic floods to Haiti.

Hurricane Matthew is expected to pass very close to the western tip of the Tiburon Peninsula, which includes most of Haiti's southern coast. This event could dump up to 1 meter of rain and will likely produce life-threatening flash floods and mudslides.

The present map shows basic topographic features derived from public datasets, refined by means of visual interpretation of pre-event imagery.

|            | Releva     | nt date records |            |
|------------|------------|-----------------|------------|
| Event      | 03/10/2016 | Situation as of | N/A        |
| Activation | 03/10/2016 | Map production  | 08/11/2016 |

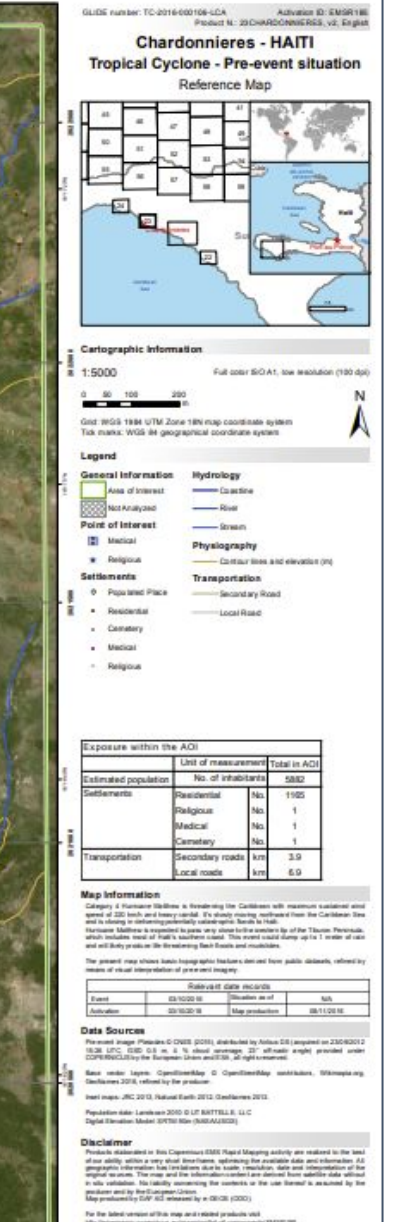

antereste a state a service are

For full Capylogile online with high densergency capit state activ applicability capitration area recepting to the

Opernicus

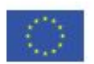

# Ejemplo de PRIMERA **ESTIMACIÓN**

El producto de primera estimación (FEP) es un producto de información temprana que tiene como objetivo dar una evaluación extremadamente rápida (aunque aproximada) de los lugares más afectados dentro del área de interés.

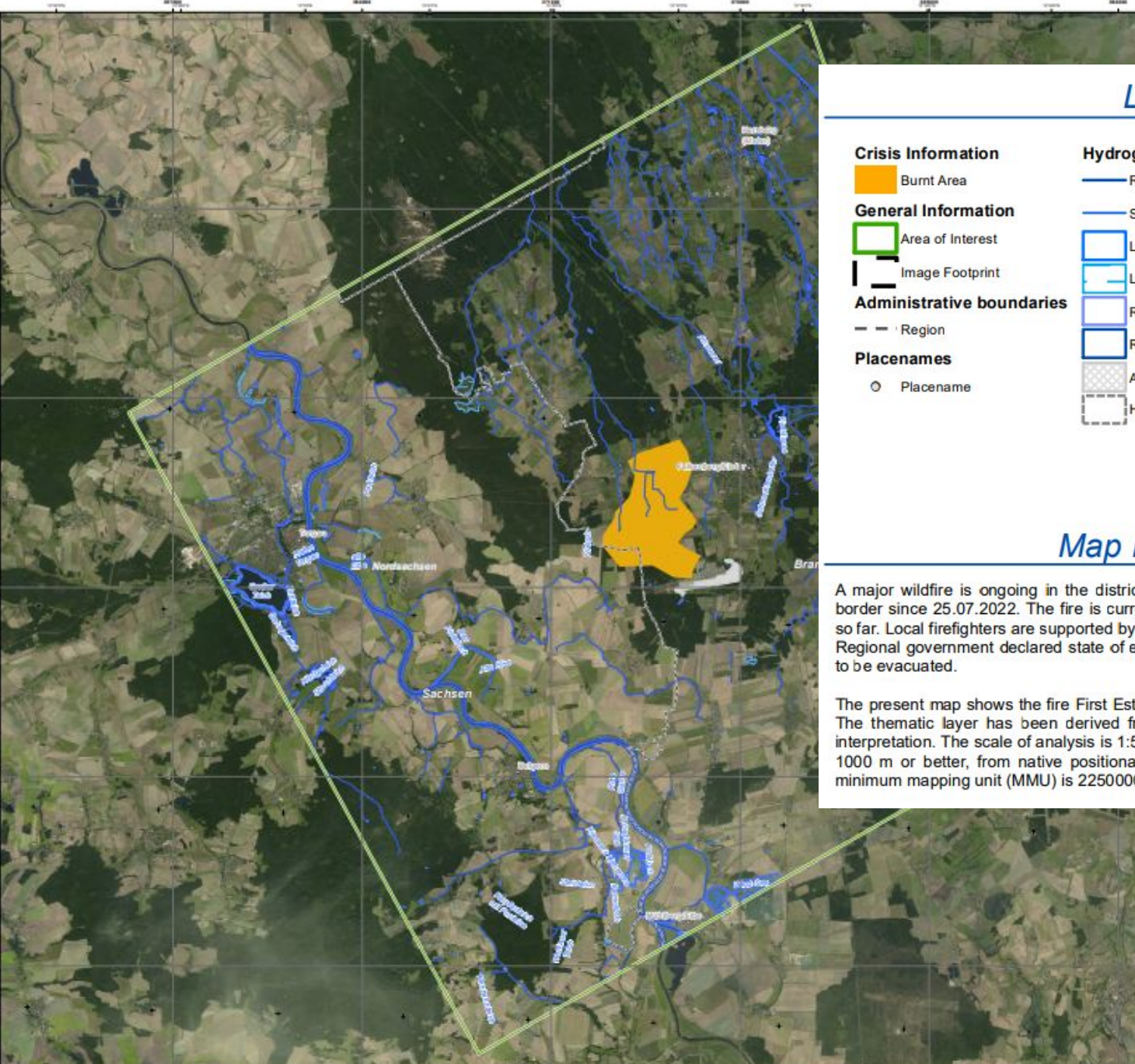

Falkenberg - GERMAN Nildfire - Situation as of 25/07/2025

#### Legend

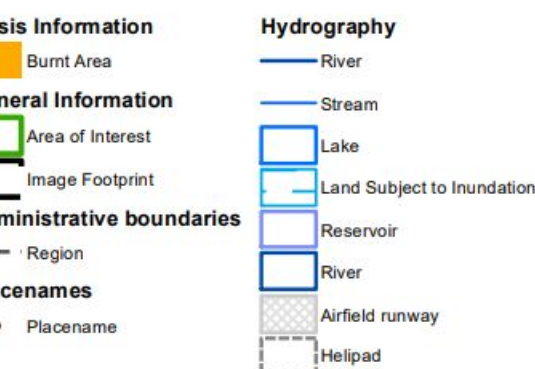

#### Map Information

A major wildfire is ongoing in the district of Elbe-Elster (Brandenburg) close to the Saxon border since 25.07.2022. The fire is currently spreading quickly and has burnt about 850 ha so far. Local firefighters are supported by helicopters but the fire is not under control yet. Regional government declared state of emergency and several hundred people already had

The present map shows the fire First Estimate Product in the area of Falkenberg (Germany). The thematic layer has been derived from post-event satellite image by means of visual interpretation. The scale of analysis is 1:50000. The estimated geometric accuracy (RMSE) is 1000 m or better, from native positional accuracy of the background satellite image. The minimum mapping unit (MMU) is 2250000 sq m.

# Ejemplo de DELINEACIÓN

Los productos de delineación (delineation) brindan una evaluación del impacto y alcance del evento y, si se solicita, una actualización de la situación (seguimiento).

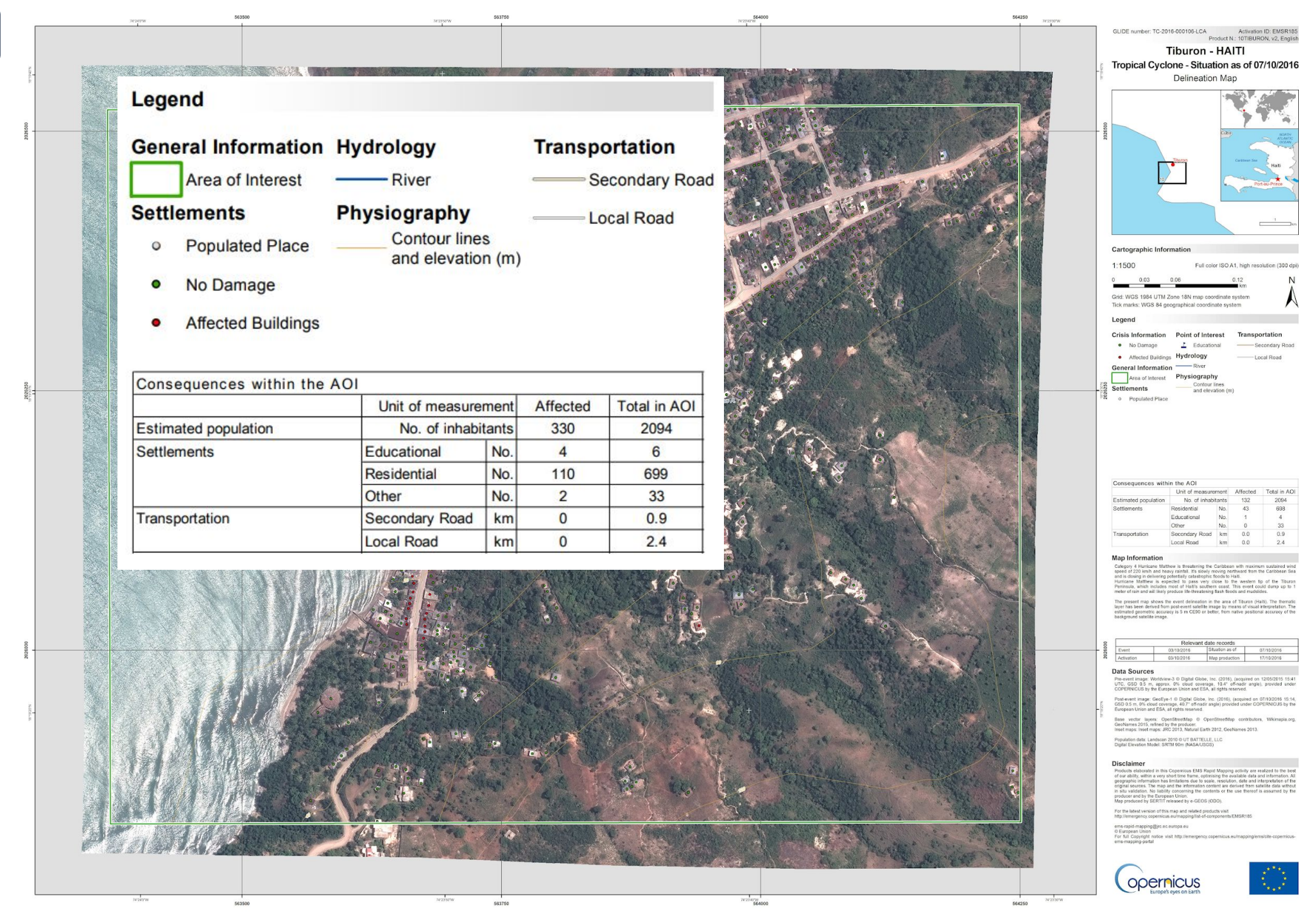

### Ejemplo de CALIFICACIÓN

Los productos de calificación (grading) brindan información sobre el grado de daño, su distribución espacial y extensión. Se puede solicitar una actualización (seguimiento).

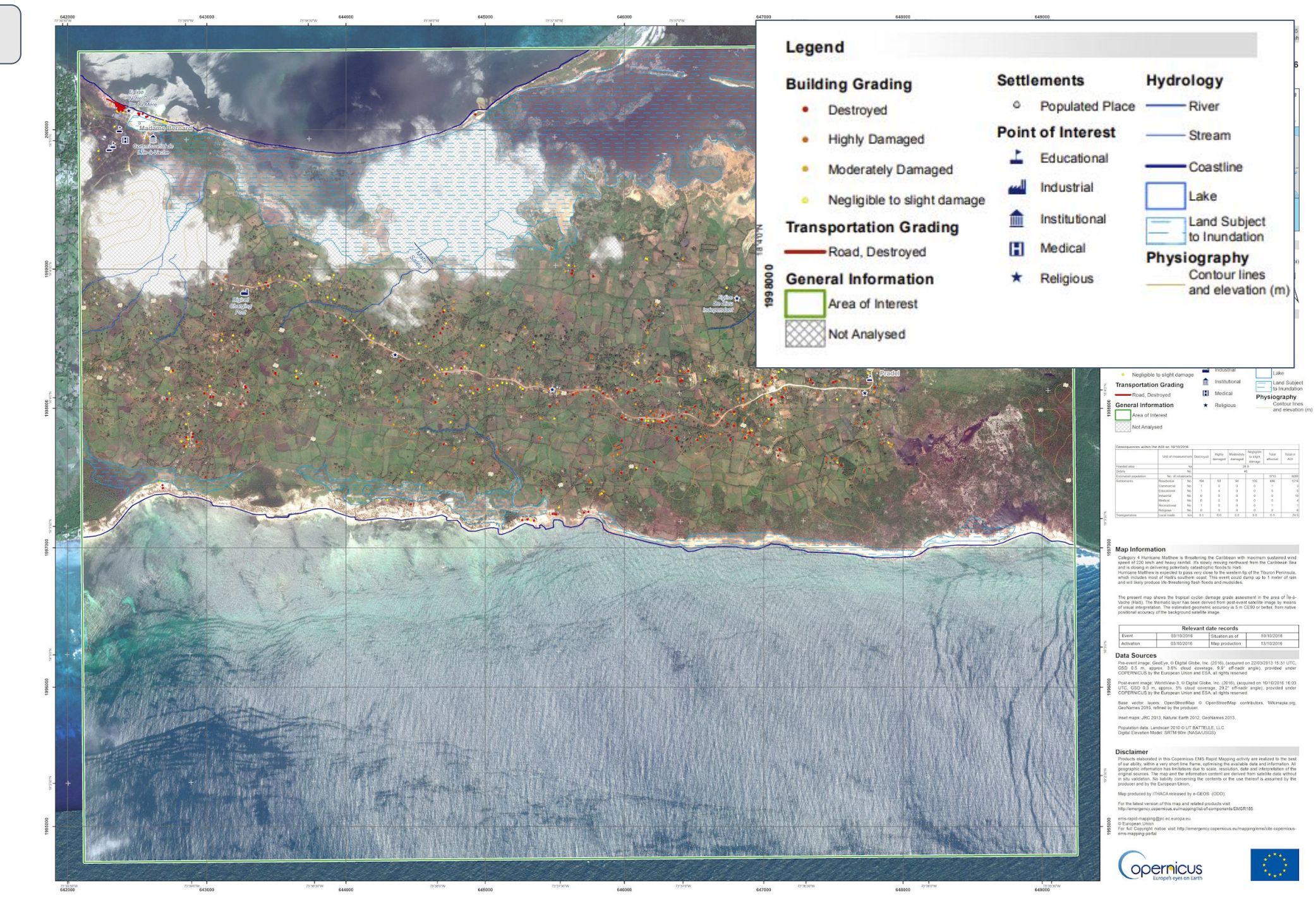

# MAPEO DE RIESGO Y RECUPERACIÓN

# PORTAFOLIO DE RIESGO Y RECUPERACIÓN ESTÁNDAR

| Floods                                                                                              | Ground deformation                                                | [EMSN084] La Lima - Hurricanes - November 2020, P04-Flood Delineation<br>Published: 2021-02-10 15:50:00 (UTC) Downloadable items ?             |
|----------------------------------------------------------------------------------------------------|-------------------------------------------------------------------|----------------------------------------------------------------------------------------------------|
| P04 Flood delineation<br>P05 Modeled flood extent for major events                                  | P12 Ground deformation analyses                                   | Product version (2): v1 PDF: 300 DPI                                                                                                    |
| Flood impact / exposure assessm                                                                     | e Damage assessment and                                           |                                                                                                    |
| P14 Impact assessment/exposure analysis on asse<br>P15 Detailed impact assessment/exposure analysis | P08 Detailed damage assessment a<br>P09 Reconstruction monitoring | [EMSN084] La Lima - Hurricanes - November 2020, P03.5-Land Use and Land Cover: CLC New<br>@1:25000                                             |
| Forest fires / Wildfires                                                                            |                                                                   | Published: 2021-02-10 15:50:00 (UTC)       Downloadable items ?         Product version ?: v1       PDF: 300 DPI         IDEC: 200 DPI         |
| P07 Wildfire delineation and grading Wildfire impact assessment                                     | P14 Impact assessment/exposure a                                  |                                                                                                    |
| P14 Impact assessment/exposure analysis on asse<br>P15 Detailed impact assessment/exposure analysis | et P15 Detailed impact assessment/ex                              | [EMSN084] La Lima - Hurricanes - November 2020, P06 - Flood temporal evolution (IOTA)                                                          |
| Humanitarian crisis                                                                                 | Reference data                                                    | Published: 2021-02-10 15:45:00 (UTC)     Downloadable items ?       Product version ?: v1     PDF: 300 DPI       UPC: 300 DPI     UPC: 300 DPI |
| P10 Urban growth analysis<br>P11 Human footprint evaluation of cities through night                 | P02 Reference dataset<br>Ii P03 Land use and land cover datas     | JEG. SOUDE                                                                                                    |
| P18 Fluman settlements mapping<br>P19 Population displacement location/monitoring                   | P01 Digital Surface Model                                         | [EMSN084] La Lima - Hurricanes - November 2020, P06 - Maximum water depth (IOTA)                                                               |
| Soil erosion / Landslide risk                                                                       | Map layouts for printing                                          | Published: 2021-02-10 15:45:00 (UTC)Downloadable items ?Product version ?: v1PDF: 300 DPI                                                      |
| P16Soil erosion risk assessmentP17Landslide risk assessment                                         | P13 Ready to print maps and map                                   |                                                                                                    |

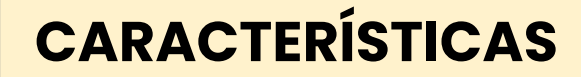

# ALTA DISPONIBILIDAD DE PRODUCTOS:

-MAPAS (pdf./jpg.) -REPORTES -VECTORES -RASTERS

ENTONCES...

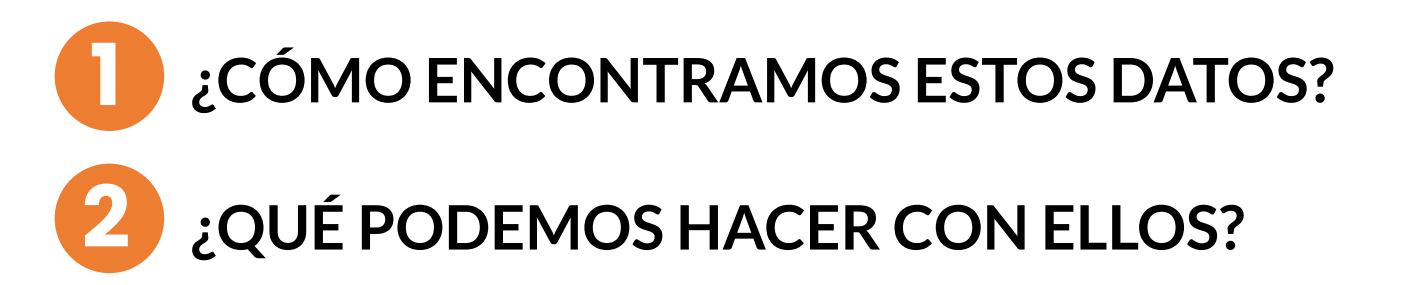

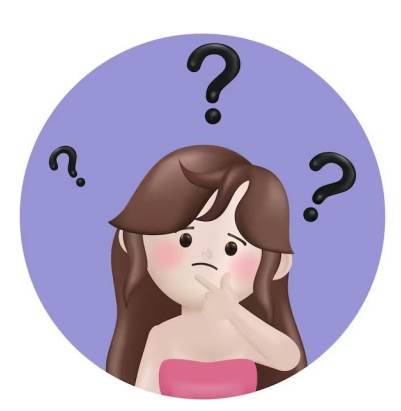

# EMSN084: Efectos de los huracanes ETA y IOTA en Honduras

# Tipo de desastre: inundación

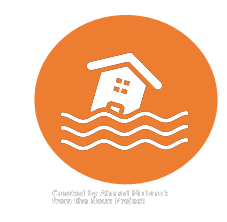

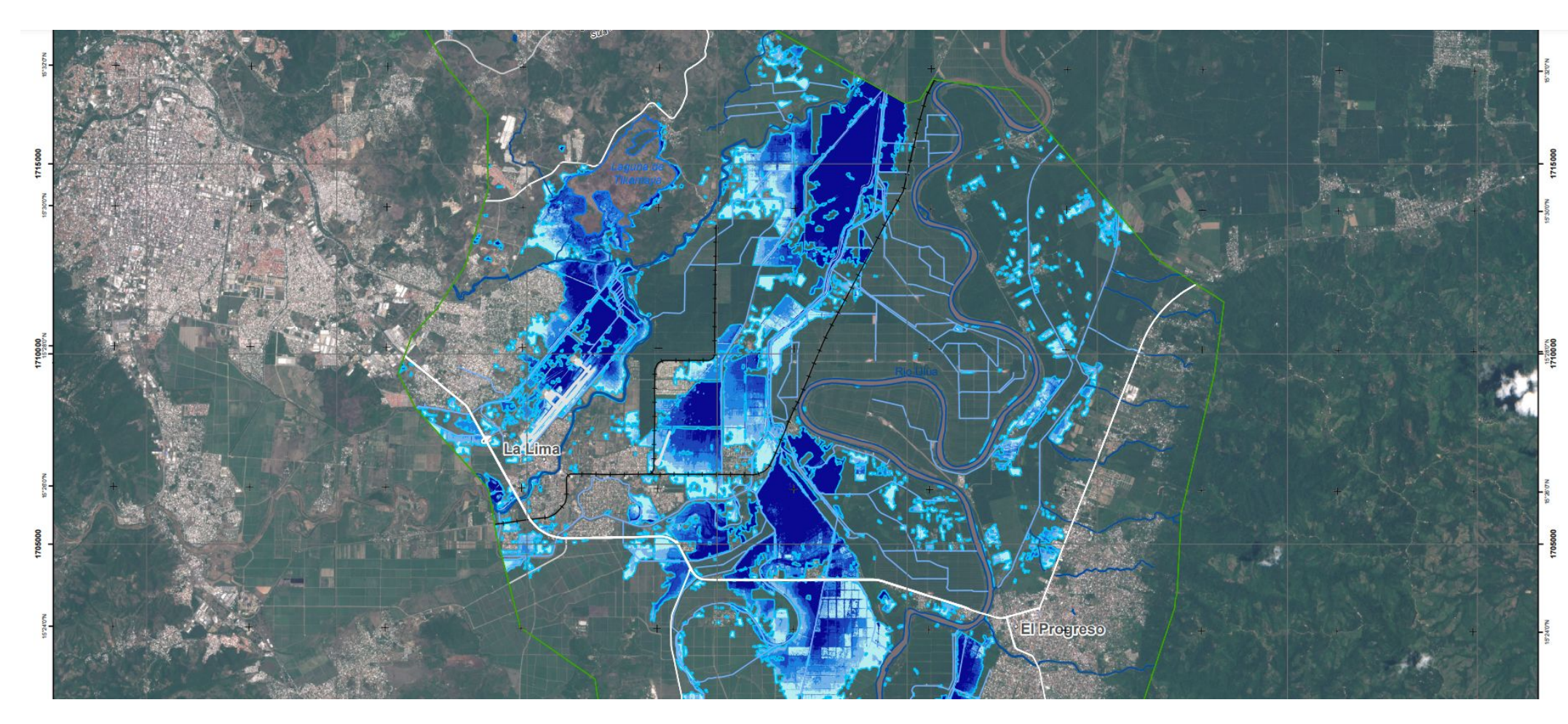

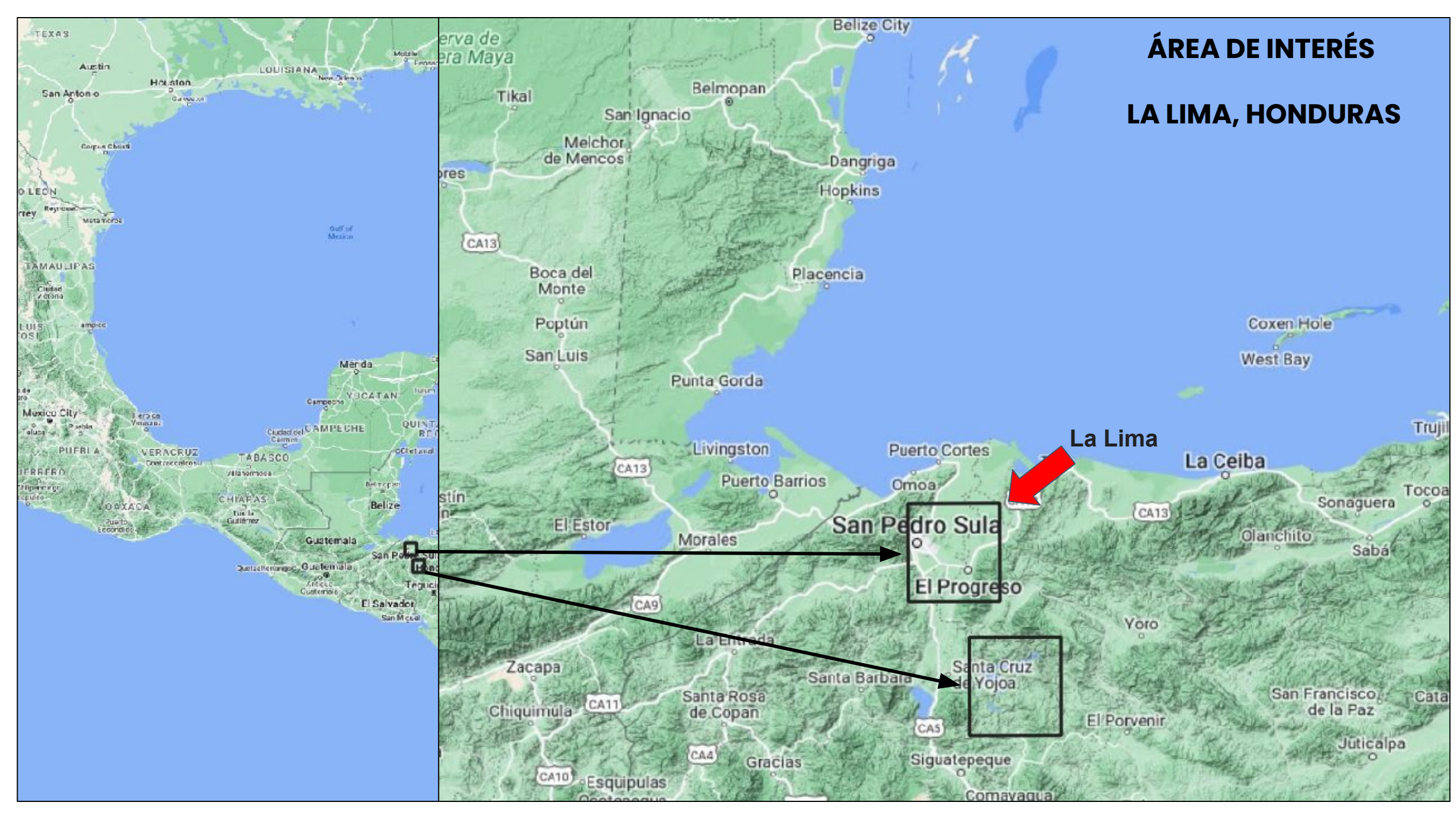

# Entrar al website: https://emergency.copernicus.eu/

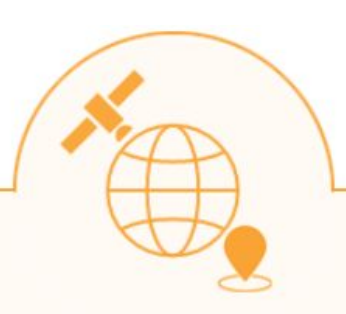

# On demand mapping

Copernicus EMS On Demand Mapping provides on-demand detailed information for selected emergency situations that arise from natural or man-made disasters anywhere in the world.

#### Rapid Mapping

**Rapid Mapping** provides geospatial information within hours or days of a service request in order to support emergency management activities in the immediate aftermath of a disaster.

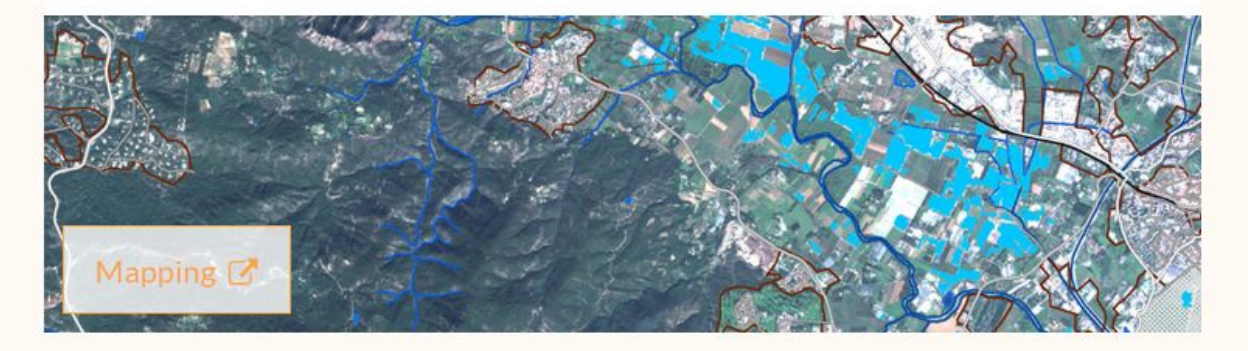

#### **Risk and Recovery Mapping**

**Risk & Recovery Mapping** supplies geospatial information in support of Disaster Management activities including prevention, preparedness, risk reduction and recovery phases.

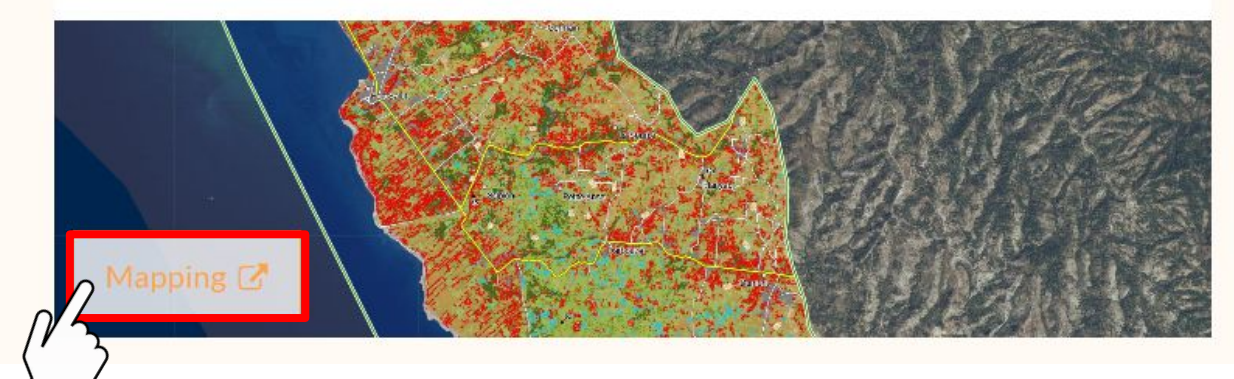

# RIESGO Y RECUPERACIÓN

# "LIST OF ACTIVATIONS"

Para ver todo el listado de activaciones de Riesgo y Recuperación. Se puede ver también en forma de mapa en "Map of Activations"

#### LATEST NEWS · 2022-10-12 | [EMSR637] Floods in Australia

#### EMS - MAPPING

- Who can use the service
- How to use the service
- Portfolio: Rapid Mapping
- Portfolio: Risk and Recovery
- Quality control
- User Guide

#### RAPID MAPPING

- List of Activations
- Map of Activations
- GeoRSS Feed
- Online Manual

#### RISK AND RECOVERY

List of Activations
 Map of Activations
 GeoRSS Feed
 Online Manual

#### OTHER

- Map of Activations of Other Organizations
- Meetings, Workshops
- Citation Guidelines
- Citations
- Press Mentions
- Calls for Tender

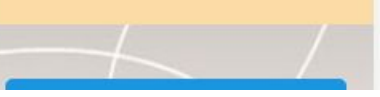

#### **Copernicus Emergency Management Service - Mapping**

News

A service in support of European emergency response

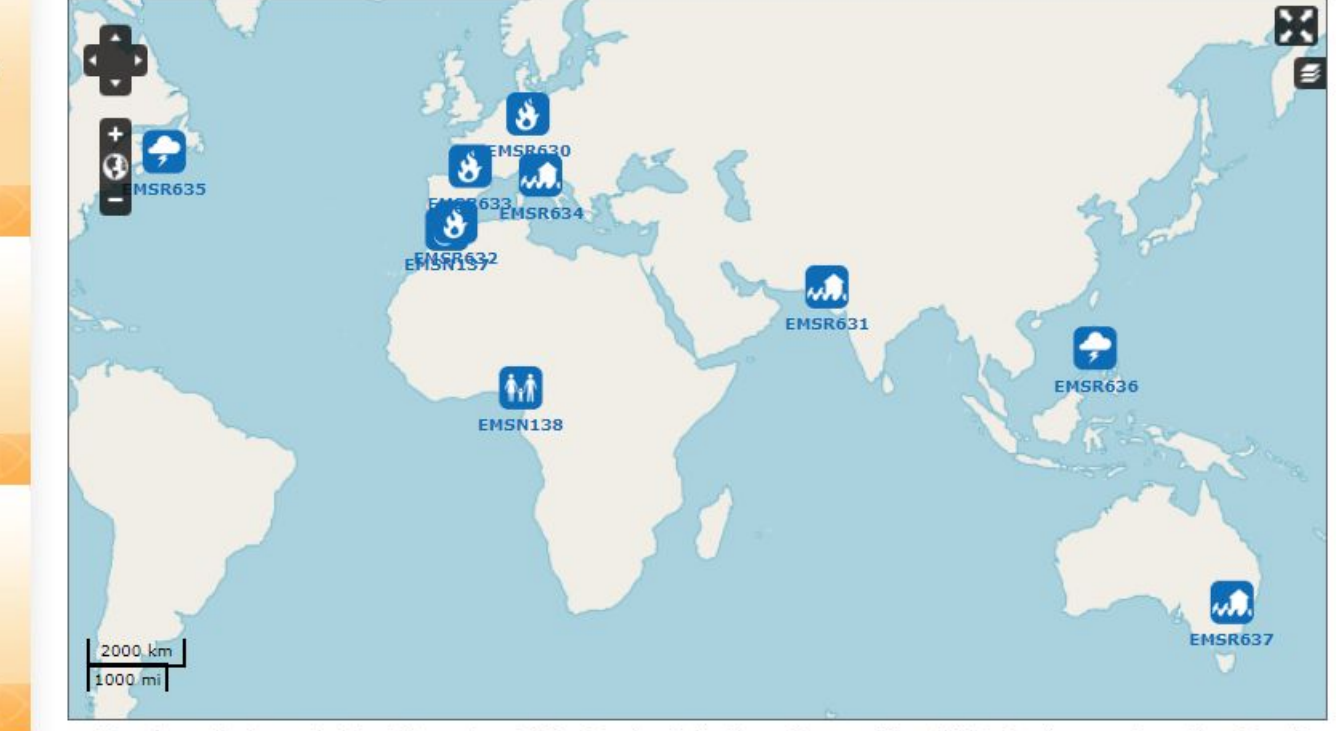

Map above displays only latest Copernicus EMS - Mapping Activations. To see a Map of All Activations, go to section Map of Activations in Rapid Mapping or in Risk and Recovery Mapping sub-menus respectively.

#### Latest Copernicus EMS - Mapping Activations

| Act. Code | Title                                          | Act. Date                 | Туре         | Country/Te  | rr. Feed               |
|-----------|------------------------------------------------|---------------------------|--------------|-------------|------------------------|
| EMSR637   | Floods in Australia                            | 2022-10-12                | Flood        | Australia   | 6 🎉                    |
| EMSN138   | Crop change detection in conflict-<br>affected | 2022-09-29                | Humanitarian | Nigeria     | 6 🎉                    |
| EMSR636   | Typhoon Noru in Philippines                    | 2022-09-26                | Storm        | Philippines | 6 🎉                    |
| EMSR635   | Hurricane Fiona in Canada                      | 2022-09 <mark>-</mark> 24 | Storm        | Canada      | 6 10                   |
| EMCD634   | Elood in Marcho and Umbria Bogione             | 2022 00 16                | Flood        | Italy       | <ul> <li>NO</li> </ul> |
|           |                                                |                           |              |             |                        |

# RIESGO Y RECUPERACIÓN

# LIST OF ACTIVATIONS

Filtrar por país y escoger la opción "Honduras" Seleccionar la opción "ETA and OITA hurracaine effects in Honduras".

Se puede filtrar por fecha, tipo de evento, estatus de activación, etc...

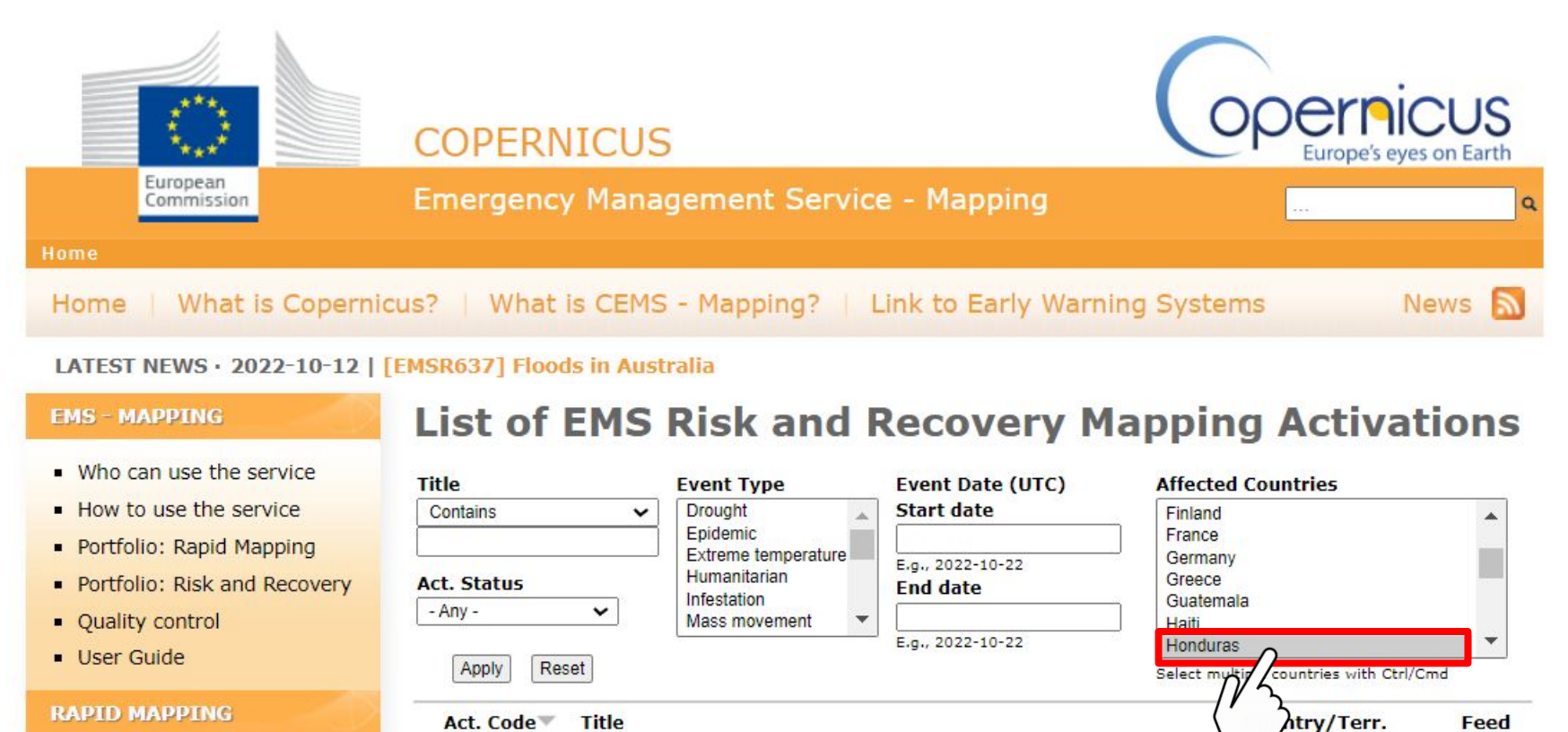

**ETA and IOTA hurricanes effects in Honduras** 

Displaying 1 - 1 of 1 items

6 🎉

onduras

#### List of Activations

EMSN084

- Map of Activations
- GeoRSS Feed
- Online Manual

#### RISK AND RECOVERY

- List of Activations
- Map of Activations
- GeoRSS Feed
- Online Manual

# EMSN084: Efectos de los huracanes ETA y IOTA en Honduras

# https://emergency.copernicus.eu/mapping/list-of-components/EMSN084

- Hora del evento (UTC): 2020-11-06 00:00
- Tipo de evento: Tormenta (Ciclón tropical, huracán, tifón)
- Hora de activación (UTC): 2020-12-03 09:47
- Estado de activación: Cerrada
- Países/Territorios afectados: HN República de Honduras
- Área: Honduras
- Usuario autorizado: DG ECHO ERCC
- Razón de la activación:

Dos huracanes impactaron Honduras en noviembre de 2020: Eta comenzó a impactar en Honduras el 4 de noviembre, provocando inundaciones históricas a gran escala, vientos destructivos y deslizamientos de tierra devastadores.

A partir del 16 de noviembre, lota golpeó la región con un clima aún más intenso que empeoró las condiciones. Se activó el Servicio de Riesgo y Recuperación del CEMS para obtener un análisis temporal preciso de los eventos de inundación ocurridos en el área de la cuenca del Ulúa, así como para evaluar el riesgo de futuros deslizamientos en el área ya afectada que rodea al embalse hidroeléctrico El Cajón.

# **RIESGO Y** RECUPERACIÓN

## **VISOR WEB**

Seleccionar la opción "Map Viewer".

Se abrirá un visor web donde vienen los productos generados, en este caso vienen divididos por Área de interés, en La Lima vemos:

- Uso de suelo
- Delineación de la inundación
- Análisis de la inundación

#### **EMS - MAPPING**

- Who can use the service
- How to use the service
- Portfolio: Rapid Mappin
- Portfolio: Risk and Reco
- Quality control
- User Guide

#### RAPID MAPPING

- List of Activations
- Map of Activations
- GeoRSS Feed
- Online Manual

#### **RISK AND RECOVERY**

- List of Activations
- Map of Activations
- GeoRSS Feed
- Online Manual

#### OTHER

- Map of Activations of Other Organizations
- Meetings, Workshops
- Citation Guidelines
- Citations
- Press Mentions
- Calls for Tender

### EMSN084: ETA and IOTA hurricanes effects in

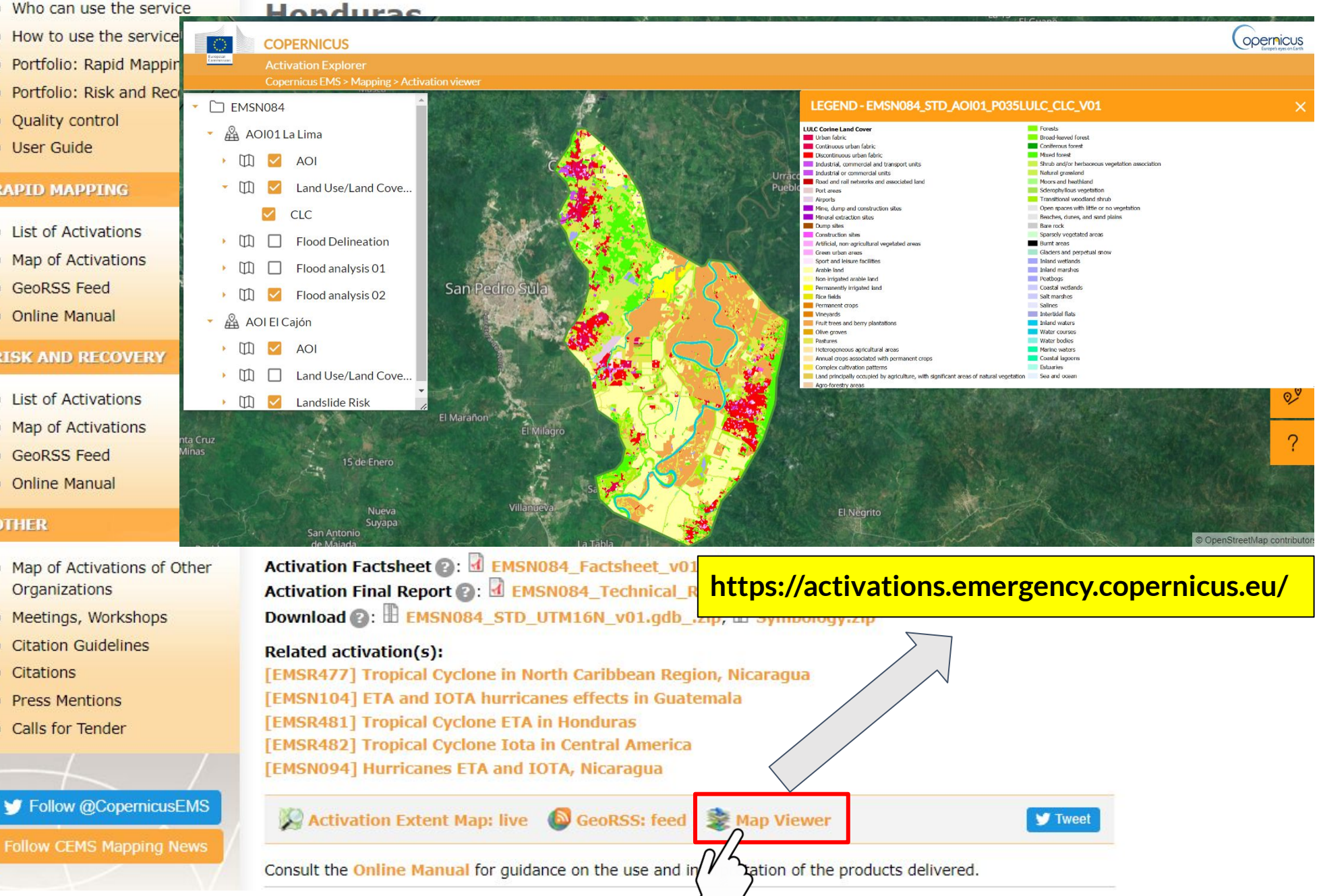

# RIESGO Y RECUPERACIÓN

# **FILTRO POR AOI**

Análisis Multiamenza Seleccionar la opción de filtrar por Área de Interés y dar clic donde dice "La Lima". Aparecerán todos los productos de esta área, en este caso en forma de Mapas con formato PDF o JPEG listos para imprimirse. Se abre alguno de los productos.

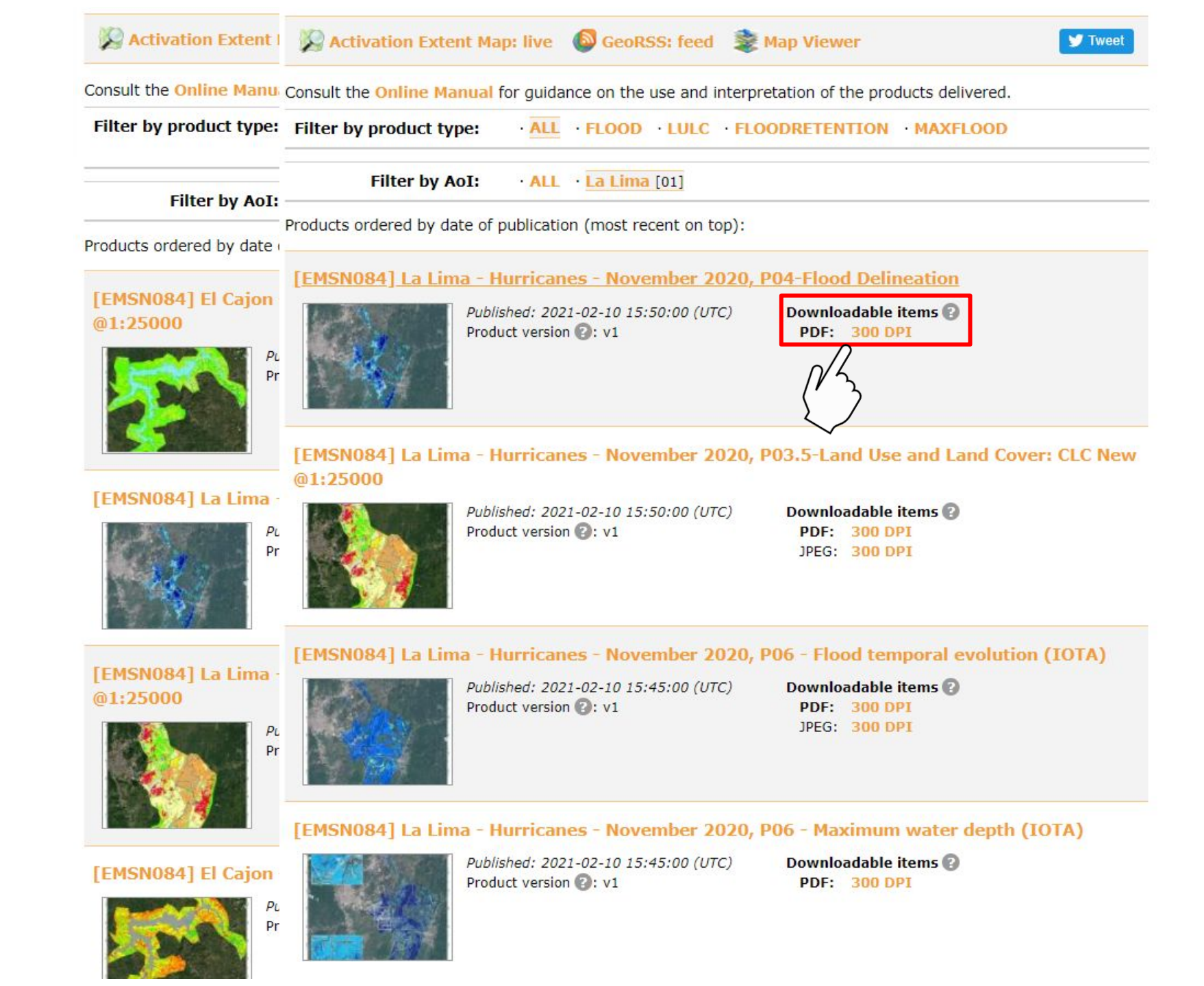

### MAPEO DE VULNERABILIDAD

**OBJETIVO:** Utilizar una variedad de productos de Copernicus para realizar una evaluación de vulnerabilidad simplificada.

EJEMPLO A PRESENTAR EMSN084: ETA and IOTA hurricanes effects in Honduras (Risk and Recovery)

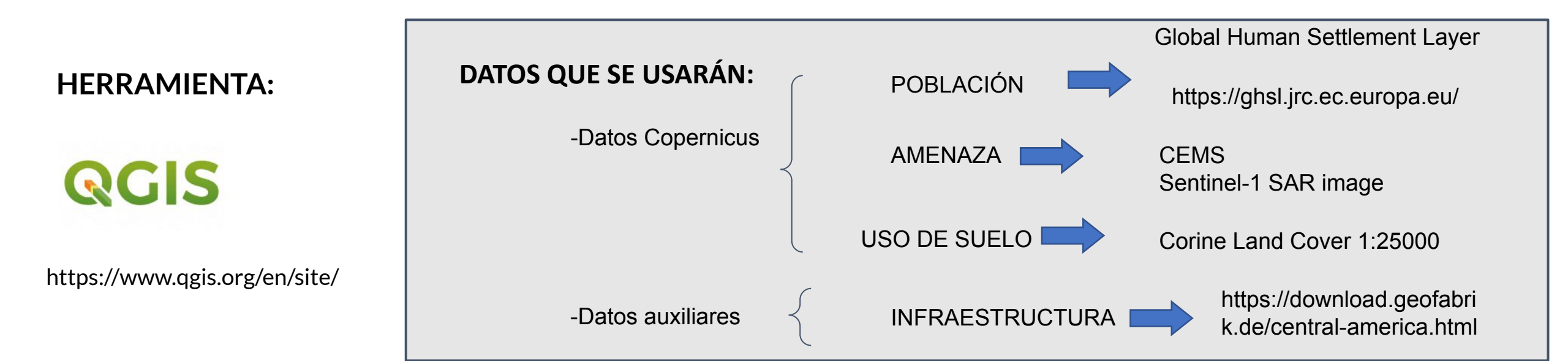

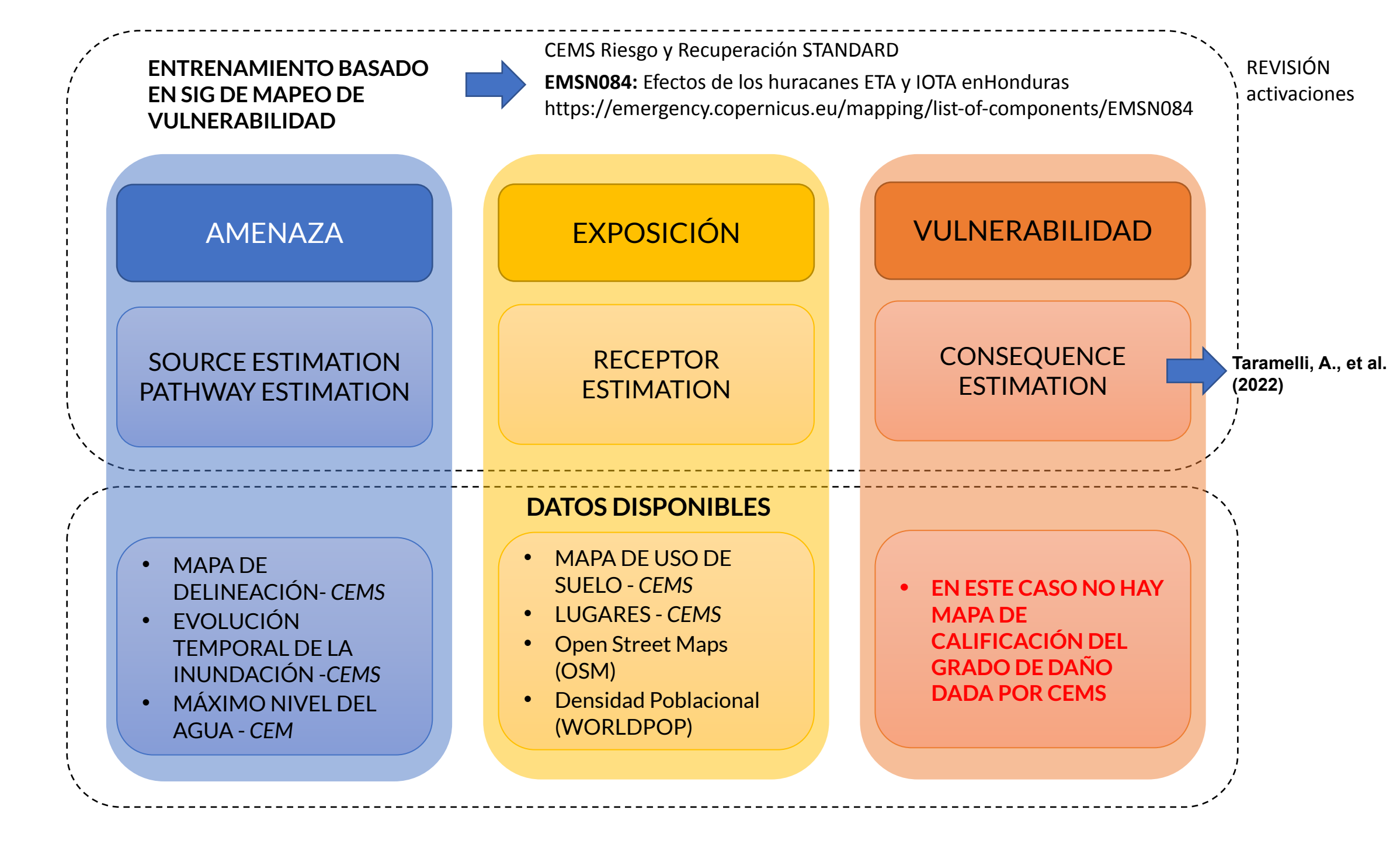

ETODOLOGIA

Μ

#### AMENAZA

Extensión de la inundación

Área 06/NOV/20: 218.313 km2

**Área 17/NOV/20**: 183.454 km2

Área 19/NOV/20: 92.966 km2

CEMS permite monitorear la evolución de la amenaza

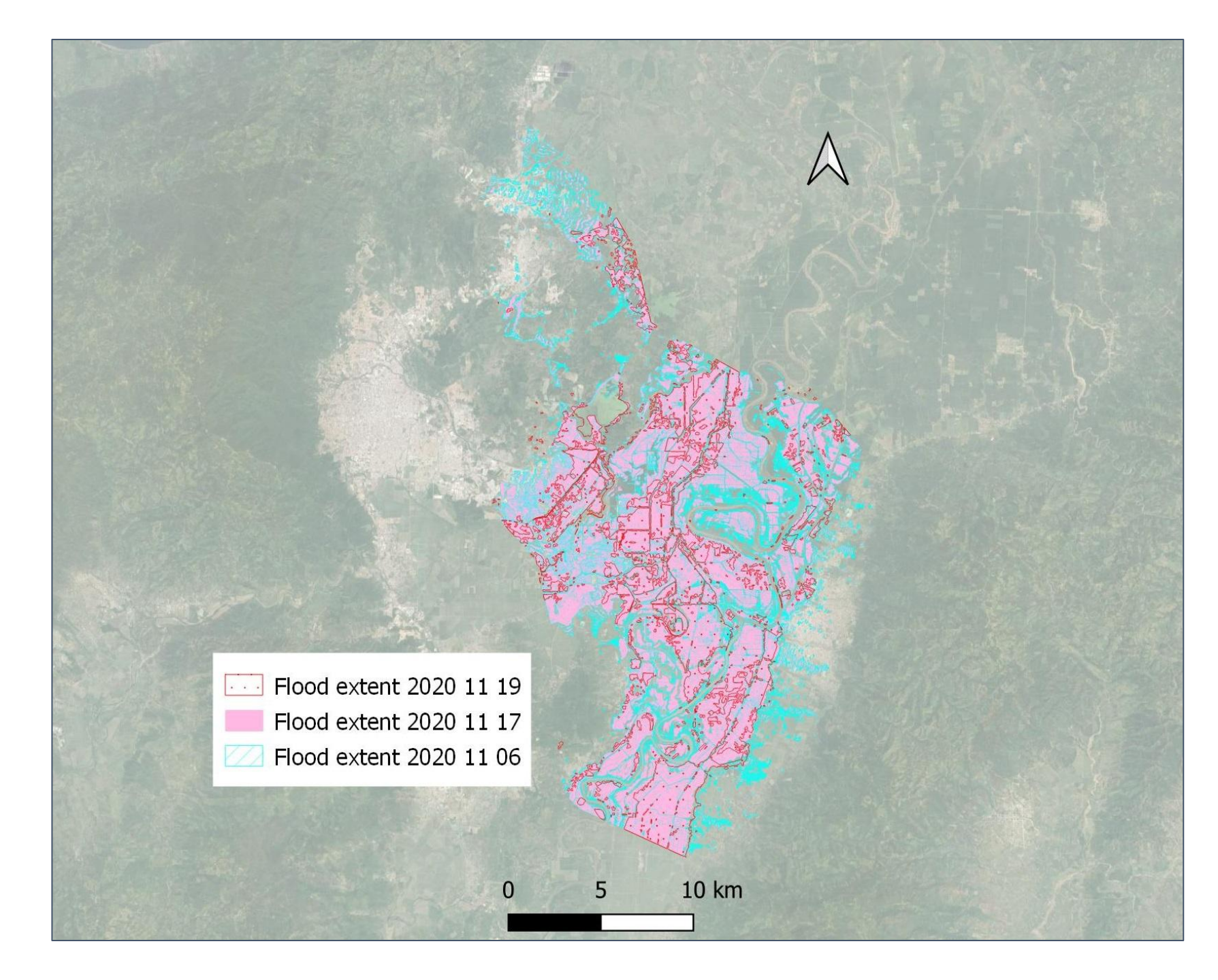

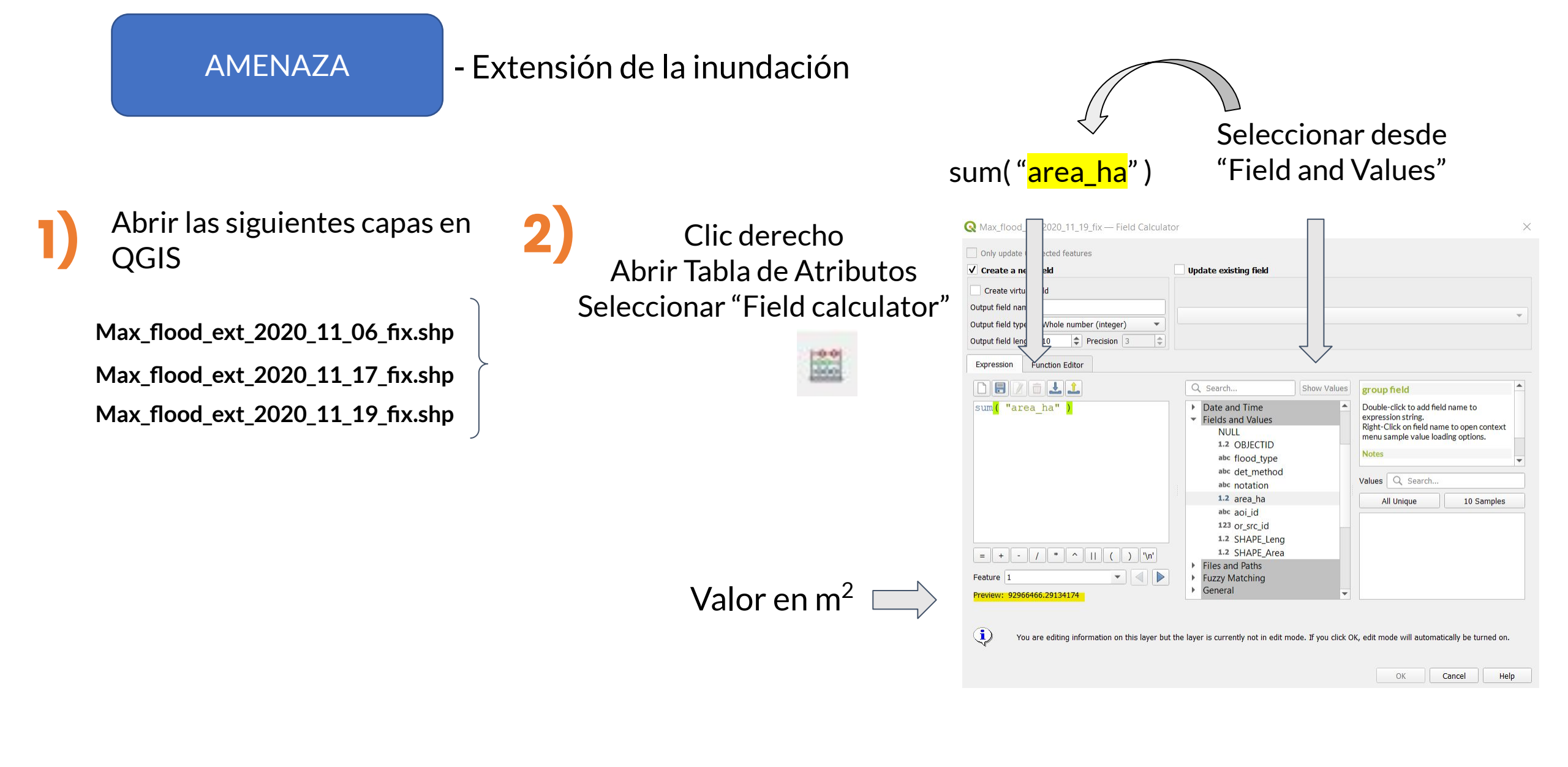

### AMENAZA

-Profundidad de la inundación

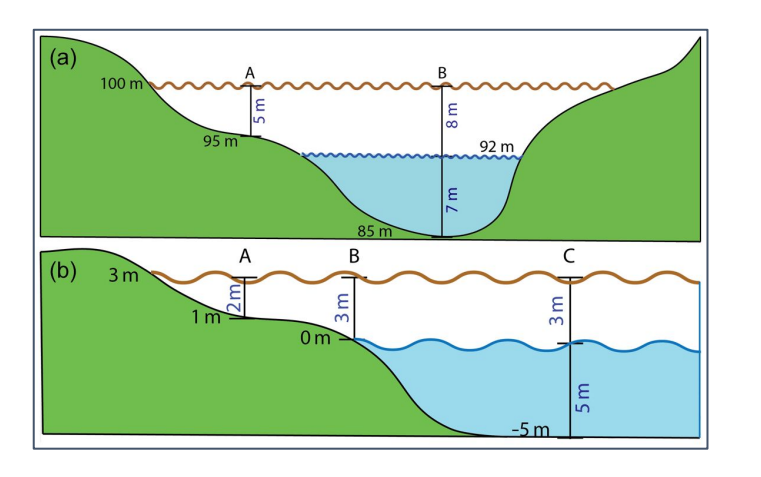

| Inundation                                    | [                                  | Inundation                                                          | (a)                       |                                      |                                   |                                |                                          | (b)                | 19                                              | 15                                                   | 14                    | 13                    | 17                      |
|-----------------------------------------------|------------------------------------|---------------------------------------------------------------------|---------------------------|--------------------------------------|-----------------------------------|--------------------------------|------------------------------------------|--------------------|-------------------------------------------------|------------------------------------------------------|-----------------------|-----------------------|-------------------------|
| Extent                                        | C Raster to<br>Polygon             | - Extent                                                            |                           | P                                    |                                   |                                |                                          |                    | 18                                              | 16                                                   | 15                    | 15                    | 14                      |
| L                                             | /                                  | - Huster                                                            | 17                        |                                      |                                   |                                |                                          |                    | 21                                              | 18                                                   | 16                    | 15                    | 14                      |
| Boundary                                      |                                    |                                                                     |                           | 2                                    |                                   |                                |                                          |                    | 24                                              | 21                                                   | 20                    | 19                    | 20                      |
| Cells<br>Extraction                           |                                    | DEM                                                                 |                           |                                      |                                   |                                |                                          |                    | 20                                              | 23                                                   | 22                    | 22                    | 24                      |
| Ţ                                             | $\times$                           |                                                                     | (c)                       | 15                                   |                                   |                                |                                          | (d)                | 15                                              | 15                                                   | 15                    |                       |                         |
| oundary<br>Cells                              | -                                  | Clip DEM to                                                         | 1                         | 8 16                                 |                                   |                                |                                          |                    | 18                                              | 16                                                   | 16                    |                       |                         |
| levation                                      |                                    | Inundation<br>Extent                                                | 2                         | 1                                    |                                   |                                |                                          |                    | 21                                              | 16                                                   | 16                    |                       |                         |
| 1                                             |                                    |                                                                     | 2                         | 4                                    |                                   |                                |                                          |                    | 24                                              | 24                                                   |                       |                       |                         |
|                                               | Nea                                | irest                                                               | 2                         | 0. 23                                |                                   |                                |                                          |                    | 20                                              | 22                                                   | 22                    |                       | -                       |
| Focal Stat                                    | Bound                              | ary Cell                                                            |                           | 0 23                                 | 1                                 |                                |                                          | 1                  | 20                                              | 43                                                   | 23                    |                       |                         |
| Focal Stat.<br>Loop                           | Elevi<br>(NB                       | ary Cell<br>ation<br>BCE)                                           | (e) 1                     | 5 15                                 | 15                                | 15                             | 15                                       | (f)                | -4                                              | 25                                                   | 1                     | 2                     | -2                      |
| Focal Stat.<br>Loop                           | Bounda<br>Elevi<br>(NE             | ary Cell<br>ation<br>BCE                                            | (e) 1                     | 5 15<br>8 16                         | 15<br>16                          | 15<br>16                       | 15<br>16                                 | (f)                | -4                                              | 0                                                    | 1                     | 2                     | -2<br>2                 |
| Focal Stat.                                   | Bound:<br>Elev.<br>(NE             | ary Cell<br>ation<br>SCE)                                           | (e) 1<br>1<br>2           | 5 15<br>8 16<br>1 <i>16</i>          | 15<br>16<br>16                    | 15<br>16<br>16                 | 15<br>16<br>16                           | (f)                | -4<br>0<br>0                                    | 23<br>0<br>2                                         | 1<br>1<br>0           | 2<br>1<br>1           | -2<br>2<br>2            |
| Focal Stat.<br>Loop<br>gend                   | Bound<br>Elevi<br>(NE              | (NBCE) -<br>(Clip DEM)                                              | (e) 1<br>1<br>2<br>2      | 5 15<br>8 16<br>1 76<br>4 24         | 15<br>16<br>16<br>23              | 15<br>16<br>16<br>23           | 15<br>16<br>16<br>23                     | (f)                | -4<br>0<br>0                                    | 0<br>0<br>2<br>3                                     | 1<br>1<br>0<br>3      | 2<br>1<br>1<br>4      | -2<br>2<br>2<br>3       |
| Focal Stat.<br>Loop<br>gend<br>Layer          | Optional<br>Layer                  | (NBCE) -<br>(Clip DEM)                                              | (e) 1<br>1<br>2<br>2<br>2 | 5 15<br>8 16<br>1 76<br>4 24<br>0 23 | 15<br>16<br>16<br>23<br>23        | 15<br>16<br>16<br>23<br>23     | 15<br>16<br>16<br>23<br>23               | (f)                | -4<br>0<br>0<br>0<br>0                          | 23<br>0<br>2<br>3<br>0                               | 1<br>1<br>0<br>3<br>1 | 2<br>1<br>1<br>4<br>1 | -2<br>2<br>2<br>3<br>-1 |
| Focal Stat.<br>Loop                           | Optional<br>Layer                  | (NBCE) –<br>(Clip DEM)<br>Low-Pass                                  | (e) 1<br>1<br>2<br>2<br>2 | 5 15<br>8 16<br>1 76<br>4 24<br>0 23 | 15<br>16<br>16<br>23<br>23<br>(g. | 15<br>16<br>23<br>23           | 15<br>16<br>16<br>23<br>23<br>0          | (f)                | -4<br>0<br>0<br>0<br>0                          | 23<br>0<br>2<br>3<br>0                               | 1<br>1<br>0<br>3<br>1 | 2<br>1<br>1<br>4<br>1 | -2<br>2<br>2<br>3<br>-1 |
| Focal Stat.<br>Loop<br>egend<br>Layer<br>Tool | Optional<br>Layer<br>Optional Tool | (NBCE) –<br>(Clip DEM)<br>Low-Pass<br>Filter                        | (e) 1<br>1<br>2<br>2<br>2 | 5 15<br>8 16<br>1 16<br>4 24<br>0 23 | 15<br>16<br>16<br>23<br>23<br>(g  | 15<br>16<br>23<br>23           | 15<br>16<br>23<br>23<br>0                | (f)                | -4<br>0<br>0<br>0<br>0<br>2<br>1                | 23<br>0<br>2<br>3<br>0<br>2<br>3<br>0<br>2           | 1<br>1<br>0<br>3<br>1 | 2<br>1<br>1<br>4<br>1 | -2<br>2<br>2<br>3<br>-1 |
| Focal Stat.<br>Loop                           | Optional<br>Layer<br>Optional Tool | (NBCE) –<br>(Clip DEM)<br>Low-Pass<br>Filter                        | (e) 1<br>1<br>2<br>2<br>2 | 5 15<br>8 16<br>1 76<br>4 24<br>0 23 | 15<br>16<br>16<br>23<br>23<br>(g  | 15<br>16<br>23<br>23<br>0      | 15<br>16<br>23<br>23<br>0<br>0<br>2      | (f)<br>1<br>1      | -4<br>0<br>0<br>0<br>2<br>1<br>1                | 23<br>0<br>2<br>3<br>0<br>2<br>2<br>2<br>2           | 1<br>1<br>0<br>3<br>1 | 2<br>1<br>1<br>4<br>1 | -2<br>2<br>2<br>3<br>-1 |
| Focal Stat.<br>Loop<br>egend<br>Layer<br>Tool | Optional<br>Layer<br>Optional Tool | (NBCE) -<br>(Clip DEM)<br>Low-Pass<br>Filter<br>Floodwater<br>Depth | (e) 1<br>1<br>2<br>2<br>2 | 5 15<br>8 16<br>1 16<br>4 24<br>0 23 | 15<br>16<br>23<br>23<br>(g        | 15<br>16<br>23<br>23<br>0<br>0 | 15<br>16<br>23<br>23<br>0<br>0<br>2<br>3 | (f)<br>1<br>1<br>3 | -4<br>0<br>0<br>0<br>0<br>2<br>1<br>1<br>1<br>4 | 23<br>0<br>2<br>3<br>0<br>2<br>2<br>2<br>2<br>3<br>3 | 1<br>1<br>0<br>3<br>1 | 2<br>1<br>1<br>4<br>1 | -2<br>2<br>3<br>-1      |

#### Floodwater Depth Estimation Tool (FwDET v2.0) (Cohen et al. 2019)

| Extension de la inundacion | DEM<br>(i.e. SRTM 30 m) |
|----------------------------|-------------------------|
| ~                          |                         |
| Google Earth               | Engine script           |

| Google Earth Engine Q Se                                                                                                    | earch places and datasets                                                                                                    |                                                                                                    |                                                                                                    | @ 🗉 😩                                                                                                    |
|----------------------------------------------------------------------------------------------------|----------------------------------------------------------------------------------------------------|----------------------------------------------------------------------------------------------------|----------------------------------------------------------------------------------------------------|----------------------------------------------------------------------------------------------------|
| Scripts Docs Assets                                                                                                    | honduras                                                                                                    | Get Link 👻 Save 👻                                                                                                    | Run 👻 Reset 👻 Apps                                                                                                    | Inspector Console Tasks                                                                                                    |
| Filter scripts NEW 🗸 🗳 着                                                                                                    | Imports (3 entries)<br>> var table: Table projects                                                                                                    | s/ee-ignacioagatti/assets/Max flo                                                                                                    | ood ext 2020 11 06 fix                                                                                                    | <ul> <li>Use print() to write to this console.</li> </ul>                                                                                                  |
| <ul> <li>Owner (1)</li> <li>users/ignacioagatti/ignanyo</li> <li>Datasets</li> <li>LANDSAT_LC08_C01_T1_8DAY_BAI (</li> <li>Clipped Composite</li> <li>RoosveltArea</li> <li>UntitledFile</li> <li>Water_depth</li> <li>Water_depth</li> <li>Monduras</li> <li>sentinel2</li> <li>Writer</li> <li>No accessible repositories. Click Refresh to check again.</li> <li>Reader</li> <li>No accessible repositories. Click Refresh to check again.</li> <li>Examples</li> <li>Image Collection</li> <li>Exature Collection</li> </ul> | <pre>&gt; var table2: Table project<br/>&gt; var table3: Table project<br/>1<br/>2<br/>2 var table3: Table project<br/>3 // comment out this line if v<br/>4 // var flood = ee.FeatureCollect<br/>5<br/>i 6 var waterExtent = ee.Featured<br/>7 // var waterExtent = ee.Featured<br/>9<br/>10 // Processing options - refer<br/>11 var demSource = 'uSGS/3<br/>12 // var demSource = 'uSGS/3<br/>12 // var demSource = 'uSGS/3<br/>12 // var demSource = 'rRU5<br/>13 var outlierTest = 'TRU5<br/>14 /*3*/ var userWater = 'FALSE<br/>15 /*4*/ var userWater = 'FALSE'<br/>16 /*5*/ var maskZero = 'FALSE'<br/>17 /*6*/ var exportLayer = 'TRU5<br/>20 /*9*/ var outputName = 'FALSE'<br/>21 /*10*/ var simpleVis = 'FALSE'<br/>22 //</pre> | <pre>ts/ee-ignacioagatti/assets/Max_f;<br/>ts/ee-ignacioagatti/assets/Max_f;<br/>tion('projects/ee-ignacioagatti/asset<br/>using an Image<br/>rs/username/folder/flood_extent') //<br/>Collection('projects/ee-ignacioagat<br/>e('users/username/folder/water_exter<br/>r to the directions above<br/>SRTMGL1_003';<br/>jects/ee-ignacioagatti/assets/pavia<br/>E';<br/>// 'TRUE' or 'FALSE' (default)<br/>'; // 'TRUE' or 'FALSE' (default)<br/>'; // 'TRUE' or 'FALSE' (default)<br/>E'; // 'TRUE' or 'FALSE' (default)<br/>E'; // 'TRUE' or 'FALSE' (default)<br/>E'; // 'TRUE' or 'FALSE' (default)<br/>E'; // 'TRUE' or 'FALSE' (default)<br/>E'; // 'TRUE' or 'FALSE' (default)<br/>E'; // 'TRUE' or 'FALSE' (default)<br/>OUSER INPUT BEYOND THIS<br/>d area to use for clipping other la<br/>bounds().buffer(1000.bounds();</pre> | <pre>lood ext_2020 11 17 fix<br/>lood_ext_2020_11_19_fix<br/>ets/Max_flood_ext_2020_11_19_<br/>// comment out this line if us<br/>ti/assets/S2_mask_out_2019_11<br/>ent') // *OPTIONAL* comment out<br/>stat/assets/S2_mask_out_2019_11<br/>ent') // *OPTIONAL* comment out<br/>stat/assets/S2_mask_out_2019_11<br/>ent's/<br/>stat/assets/S2_mask_out_2019_11<br/>ent's/<br/>stat/assets/S2_mask_out_2019_1</pre> | <pre>% Welcome to Earth Engine! Please use the help menu above (③) to learn more about how to use Earth Engine, or visit our help page for support. </pre> |
| Santa María<br>Nebaj<br>Huehuetenango<br>Cata                                                                                                    | Languin El Estor Morales                                                                                                    | San Pedro Sula<br>El Progreso                                                                                                    | CA13<br>Olanchito Sa                                                                                                    | guera Tocoa<br>Sabá<br>Sabá<br>Guaguina<br>Vampusirpi<br>Vampusirpi                                                                                        |

### AMENAZA

### -Profundidad de la inundación

• Se tomaron los valores hasta el percentil 99, dejando de lado los valores más extremos que pueden resultar en sobreestimaciones.

| MEAN: 0.83<br>STD. DEV.: 1.13 | 11-06 |
|-------------------------------|-------|
| MEAN: 0.82<br>STD. DEV.: 1.10 | 11-17 |
| MEAN: 0.85<br>STD. DEV.: 1.06 | 11-19 |

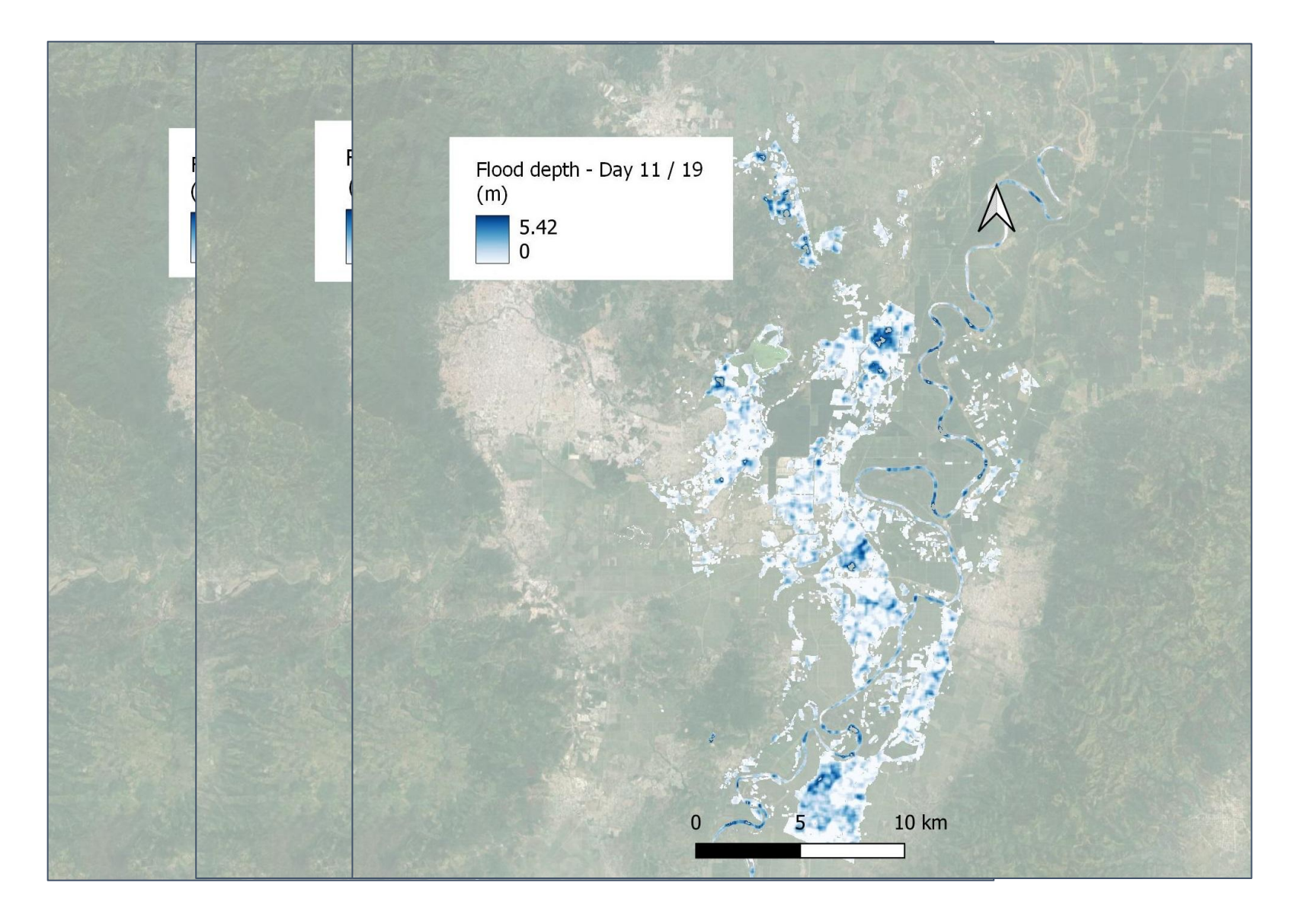

#### ¿CUÁNTAS PERSONAS, CUÁNTOS EDIFICIOS Y QUE SUPERFICIE DE USO DE SUELO ESTÁN SIENDO AFECTADOS?

Población afectada Día 06: **150,538** Población afectada Día 17: **139,347** 

Población afectada Día 19: 9,680

Edificios alcanzados Día 06: **36,642** Edificios alcanzados Día 17: **34,266** Edificios alcanzados Día 19: **426** 

Uso de suelo afectado Día 06: **21,831 ha** Uso de suelo afectado Día 17: **18,345 ha** Uso de suelo afectado Día 19: **9,296 ha** 

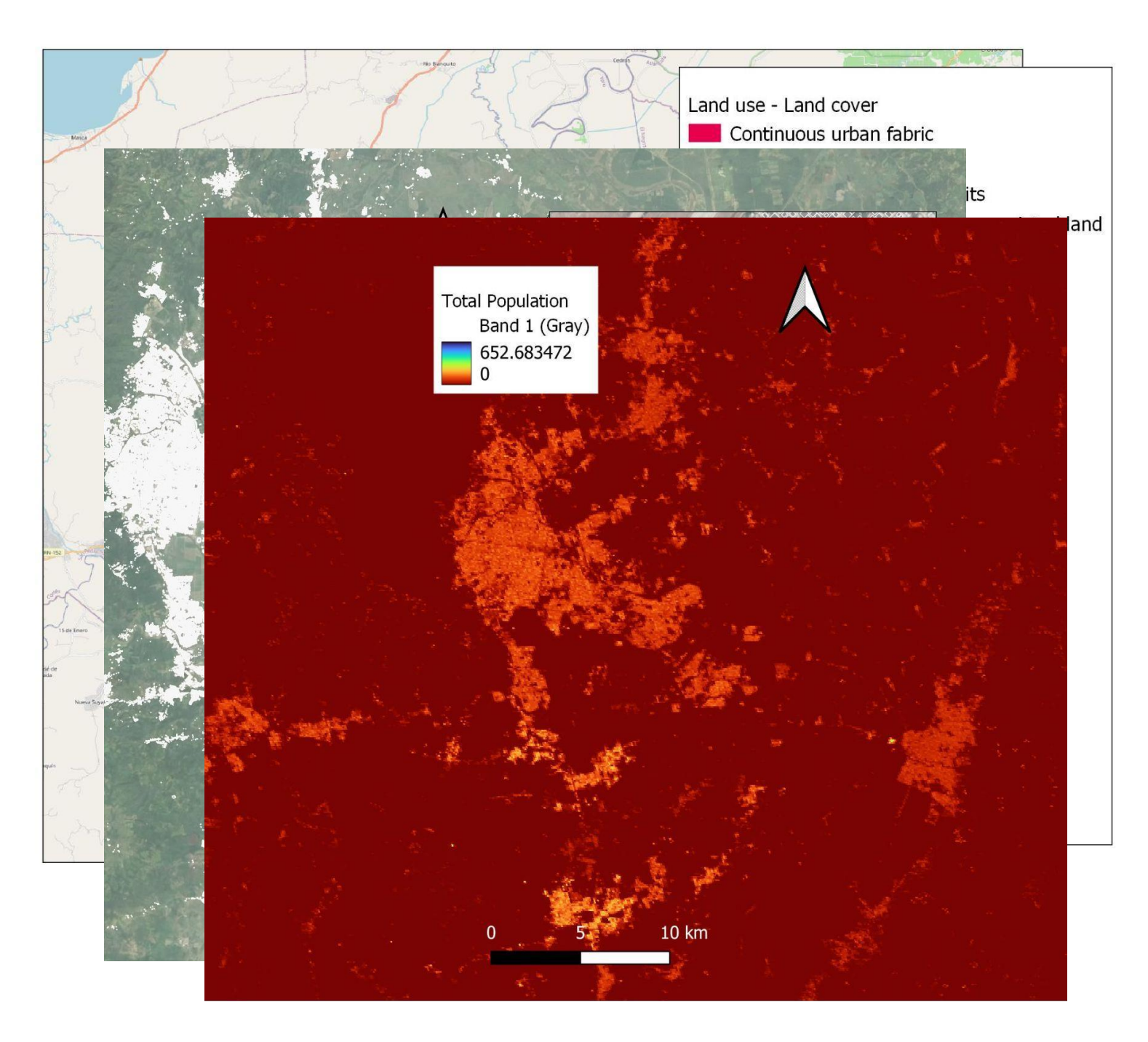

### - Tipos de suelo afectados

Usar la herramienta Clip para obtener solo el uso de suelo afectado por la inundación.

Q Clip

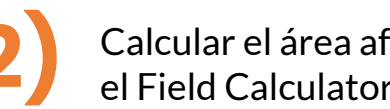

×

Calcular el área afectada usando el Field Calculator

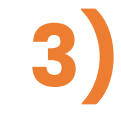

Calcular la proporción del tipo de suelo afectado, usando la función Aggregate.

(LULC\_11\_06\_prop.shp)

(LULC\_11\_17\_prop.shp)

(LULC\_11\_19\_prop.shp)

| Parameters Log<br>Input layer           |               | Clip<br>This algorithm clips a vector layer using                                                                              |
|-----------------------------------------|---------------|----------------------------------------------------------------------------------------------------|
| CP LULC_flood_11_06 [EPSG:32616]        | - CJ 2        | the features of an additional polygon layer.<br>Only the parts of the features in the Input                                    |
| Selected features only<br>Overlay layer |               | layer that fall within the polygons of the<br>Overlay layer will be added to the resulting<br>layer.                           |
| DULC_flood_11_06 [EPSG:32616]           | • <b>८३</b> २ | The attributes of the features are not                                                                                         |
| Selected features only<br>Clipped       |               | or length of the features will be modified<br>by the clipping operation. If such<br>properties are stored as attributes, those |
| [Create temporary layer]                |               | attributes will have to be manually                                                                                            |
|                                         |               |                                                                                                    |
|                                         | 0%            | Cancel                                                                                                    |
|                                         |               |                                                                                                    |

| Create virtual field                     |                   |      |
|------------------------------------------|-------------------|------|
| Dutput field name                        |                   |      |
| Dutput field type Whole number (integer) | •                 |      |
| Dutput field length 10                   | •                 |      |
|                                          |                   |      |
| Expression Function Editor               |                   |      |
|                                          | Q. Search Show F  | telo |
|                                          |                   |      |
|                                          | row_number        |      |
|                                          | Aggregates        |      |
|                                          | Color             |      |
|                                          | Conditionals      |      |
|                                          | Contactions       |      |
|                                          | Date and Time     |      |
|                                          | Fields and Values |      |
|                                          | Files and Paths   |      |
| - + - / * ^    / )                       | Fuzzy Matching    |      |
|                                          | General           |      |
|                                          | T Ceometry        |      |
| Feature 1                                |                   |      |
| Feature 1                                | Man Lavers        |      |

| Parameters L        | og      |                     |           |            |                                |   |        |           |        |       | Aggregate                                                                                |
|---------------------|---------|---------------------|-----------|------------|--------------------------------|---|--------|-----------|--------|-------|------------------------------------------------------------------------------------------|
| nput layer          |         |                     |           |            |                                |   |        |           |        |       | This algorithm take a vector or table lave                                               |
| Clipped [EPSG       | :3261   | 6]                  |           |            |                                |   |        | - 6       | 3 2    |       | and aggregate features based on a grou<br>by expression. Features for which group        |
| Selected featur     | es on   | ly                  |           |            |                                |   |        |           |        |       | by expression return the same value are grouped together.                                |
| L2 NULL             | 1 (110  |                     |           |            |                                |   |        |           | -      | 3     | It is possible to group all source features<br>together using constant value in group by |
| ggregates           |         |                     |           |            |                                |   |        |           |        |       | parameter, example: NULL.                                                                |
| Source Expres       | sion    | Aggregate Function  | Delimiter | Name       | Туре                           |   | Length | Precision |        | 16    | It is also possible to group features using<br>multiple fields using Array function,     |
| 1.2 JECTID -        | 3       | sum 👻               |           | OBJECTID   | Decimal number (double)        | * | 20     | 0         |        |       | example: Array("Field1", "Field2").                                                      |
| 1235j_type 🔻        | 3       | sum 👻               | ,         | obj_type   | Whole number (integer - 64bit) | * | 10     | 0         |        |       | one multipart geometry for each group.                                                   |
| 123 info 💌          | 3       | sum 👻               | ,         | info       | Whole number (integer - 64bit) | * | 10     | 0         |        |       | Output attributes are computed depend<br>on each given aggregate definition.             |
| abc method 🔻        | 3       | concatenate 👻       | ,         | det_method | Text (string)                  | Ŧ | 50     | 0         |        |       |                                                                                          |
| abci_value 🔻        | 3       | concatenate 👻       | ,         | cd_value   | Text (string)                  | ¥ | 50     | 0         |        |       |                                                                                          |
| abc aoi_id 🔻        | 3       | concatenate 👻       | ,         | aoi_id     | Text (string)                  | ¥ | 50     | 0         |        |       |                                                                                          |
| abc_src_id 🔻        | 3       | concatenate 👻       | ,         | or_src_id  | Text (string)                  | * | 50     | 0         |        |       |                                                                                          |
| 1.2 E_Leng 💌        | 3       | sum 👻               | ,         | SHAPE_Leng | Decimal number (double)        | * | 23     | 15        | -      |       |                                                                                          |
| 3 1.2 E_Area 🔻      | 3       | sum 👻               | ,         | SHAPE_Area | Decimal number (double)        | Ŧ | 23     | 15        | *      |       |                                                                                          |
| oad fields from ter | nplate  | e layer 💭 Clipped   |           |            |                                |   |        | -         | Load F | ields |                                                                                          |
| ggregated           |         |                     |           |            |                                |   |        |           |        |       |                                                                                          |
| Create temporary    | layer   | 1                   |           |            |                                |   |        |           |        |       |                                                                                          |
| / Open output file  | e after | r running algorithm |           |            |                                |   |        |           |        |       |                                                                                          |
|                     |         |                     |           |            |                                |   |        |           |        |       |                                                                                          |

### - Tipos de suelo afectados

4)

Luego calcular la proporción del total (218,312,989.621 m<sup>2</sup>) usando el Field Calculator.

5)

Cargar los estilos que se encuentran disponibles en la carpeta de Simbología.

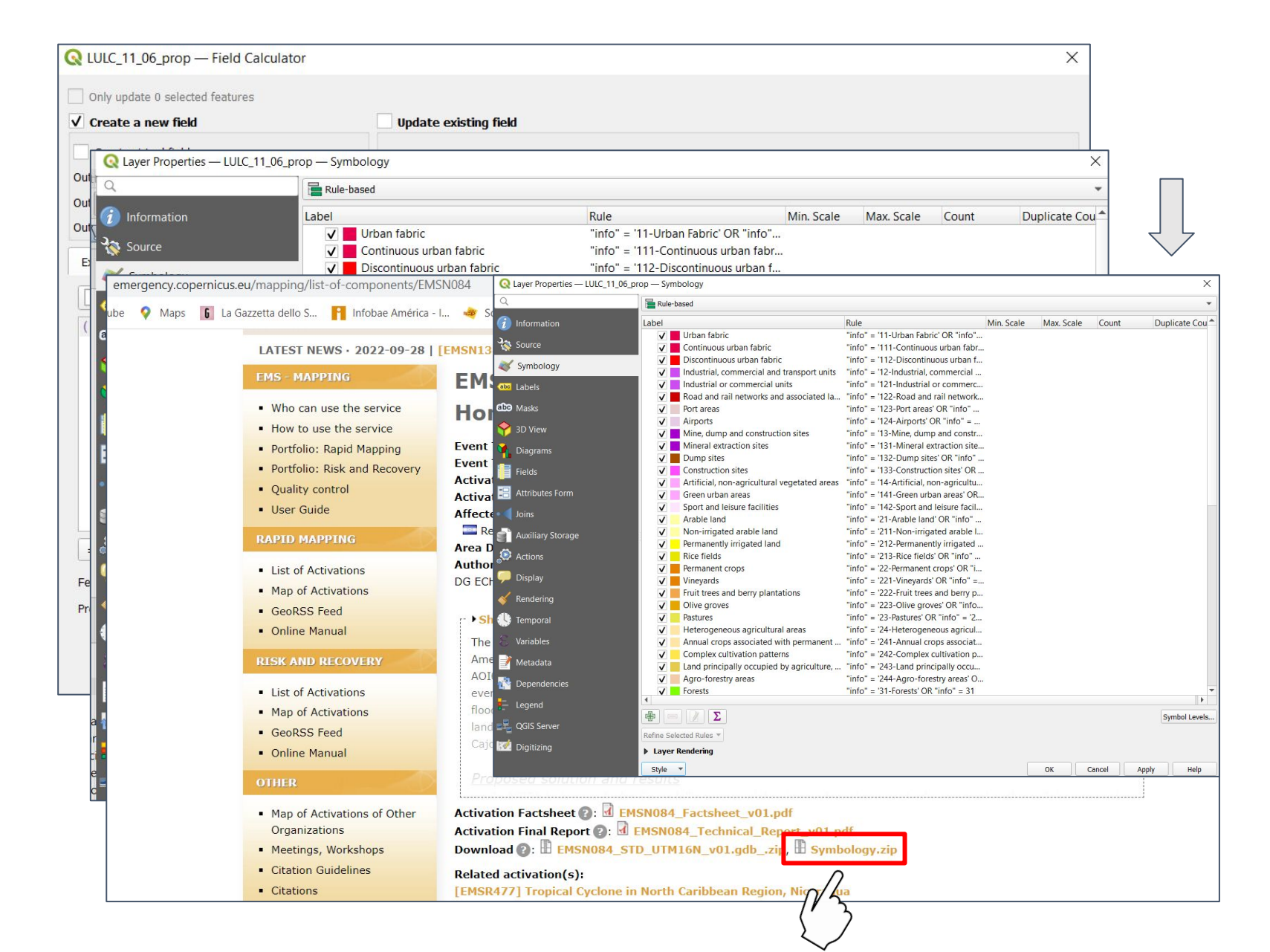

### - Población afectada

Calcular la exposición usando las tres capas de extensión de la inundación y el raster de Población de La Lima

> Max\_flood\_ext\_2020\_11\_06\_fix.shp Max\_flood\_ext\_2020\_11\_17\_fix.shp Max\_flood\_ext\_2020\_11\_19\_fix.shp

> > GHS\_POP\_LaLima.tif

|                                    | Only update 0 selected features                                                                                                    |                                                                                                    |                                                                                                    |
|------------------------------------|----------------------------------------------------------------------------------------------------|----------------------------------------------------------------------------------------------------|----------------------------------------------------------------------------------------------------|
|                                    | ✓ Create a new field                                                                                                    | Update existing field                                                                                                    |                                                                                                    |
| Clic derecho en "Zonal Statistics" | Create virtual field                                                                                                    |                                                                                                    |                                                                                                    |
|                                    | Output field name                                                                                                    |                                                                                                    |                                                                                                    |
| Abrir Tabla de Atributos           | Output field type Whole number (integer)                                                                                                    |                                                                                                    | Ť                                                                                                    |
|                                    | Output field length 10  Precision 3                                                                                                    |                                                                                                    |                                                                                                    |
| Seleccionar Field calculator       | Expression Function Editor                                                                                                    |                                                                                                    |                                                                                                    |
|                                    |                                                                                                    | Q. Search Show Values                                                                                                    | group field                                                                                                    |
| Seleccionar desde                  | sum ("_sum")                                                                                                    | 1.2 OBJECTID ▲<br>abc flood_type<br>abc det_method<br>abc notation<br>1.2 area_ha<br>abc aol_id<br>1.2 or_src_id<br>1.2 SHAPE_Leng<br>1.2 SHAPE_Area<br>1.2 Count | Double-click to add field name to<br>expression string.<br>Right-Click on field name to open context<br>menu sample value loading options.       Notes       Values     Q Search       All Unique     10 Samples |
| Valor del total de                 | = + - / * ^    ( ) '\n'<br>Feature 1                                                                                                    | 1.2 _sum<br>1.2 _mean<br>Files and Paths<br>Fuzzy Matching<br>General                                                                                             |                                                                                                    |
| población afectada                 | You are editing information on this layer but the second second sec | ne layer is currently not in edit mode. If you click C                                                                                                    | K, edit mode will automatically be turned on.                                                                                                    |

070

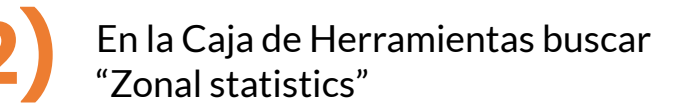

| Processing Toolbox                  | Ø |
|-------------------------------------|---|
| Q zonal statistics                  | 6 |
| <ul> <li>Recently used</li> </ul>   |   |
| * Zonal statistics                  |   |
| <ul> <li>Raster analysis</li> </ul> |   |
| Raster layer zonal statistics       |   |
| 🔆 Zonal histogram                   |   |
| Real Statistics                     |   |
| Zonal statistics                    |   |

| nn prefix     |          |
|---------------|----------|
| calculate     |          |
| lected        |          |
| ics           |          |
| porary layer] |          |
| <u> </u>      | <b>•</b> |
|               |          |
| Process       |          |
|               | (1/2)    |
|               |          |

En "Input layer" seleccionar las capas de extension de la inundación y en "Raster layer" GHS\_POP\_LaLima

#### **Q** Zonal Statistics Zonal st Parameters Log Input layer This algorithm raster layer fo Max\_flood\_ext\_2020\_11\_06\_fix [EPSG:32616] overlapping p Selected features only Raster layer GHS\_POP\_LaLima [EPSG:32616] • ... Raster band Band 1 (Gray) Output colun Statistics to 3 options s Zonal Statis [Create ten

Run as Batch

### - Edificios alcanzados

Calcular la exposición usando las tres capas de extensión de la inundación y la de edificios

Max\_flood\_ext\_2020\_11\_06\_fix.shp Max\_flood\_ext\_2020\_11\_17\_fix.shp Max\_flood\_ext\_2020\_11\_19\_fix.shp

osm\_buildings\_clipped.shp

Clic derecho en "osm\_buildings\_clipped.shp" Abrir Tabla de Atributos Ver en la parte superior la cantidad de objetos seleccionados

Ojo: ¡esta cantidad podría estar subdimensionada!

OSM layer se puede filtrar por facilidades esenciales , por ejemplo hospitales, edificios publicos, escuelas, etc.

| En la Caja de Herramientas buscar |
|-----------------------------------|
| "Select by location"              |

| Processing Toolbox                     | ( |
|----------------------------------------|---|
| 🍬 🔩 🕲 🖹 🐤 🔦                            |   |
| Q select                               |   |
| <ul> <li>Q Vector selection</li> </ul> |   |
| 🔆 Extract by attribute                 |   |
| Restract by expression                 |   |
| Extract by location                    |   |
| Distance Extract within distance       |   |
| 🗱 Random extract                       |   |
| Random extract within subsets          |   |
| Random selection                       |   |
| Random selection within subsets        |   |
| Relect by attribute                    |   |
| 🔆 Select by expression                 |   |
| Select by location                     |   |
| Select within distance                 |   |

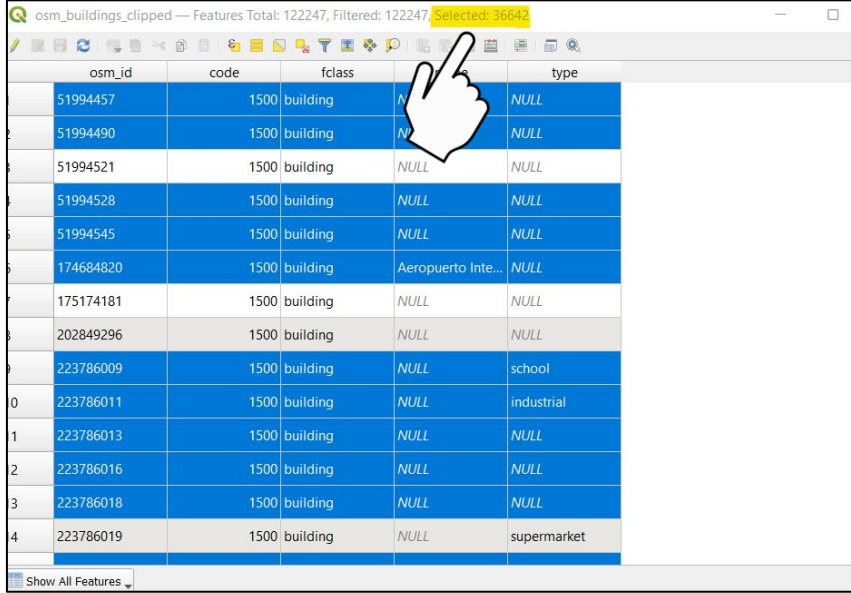

En "Input layer" seleccionar la capa de osm\_buildings\_clipped.shp y en "comparing to the features from" capas de extension de la inundación

| Parameters                                                     | Log                                                                                                    |                | Selec                 |  |
|----------------------------------------------------------------|----------------------------------------------------------------------------------------------------|----------------|-----------------------|--|
| Select features                                                | from                                                                                                    |                | This algo             |  |
| 💭 osm_build                                                    | ngs_clipped [EPSG:32616]                                                                                   | •              | vector la<br>features |  |
| Where the feat intersect contain disjoint equal By comparing t | res (geometric predicate) touch overlap are within cross the features from ext_2020_11_06_fix [EPSG:32616] | - <b>(3)</b> 2 | features              |  |
| Selected fe                                                    | itures only<br>election by                                                                                 |                |                       |  |
| creating new s                                                 | election                                                                                                   | •              |                       |  |
|                                                                | 0%                                                                                                    |                |                       |  |
| Run as Batch Pr                                                | ocess                                                                                                    |                | O Run                 |  |
|                                                                |                                                                                                    |                | 75                    |  |

- La interacción entre 'la amenaza', 'exposición' y 'vulnerabilidad' genera condiciones de 'desastre', el cual puede ser catastrófico o crónico (Pelling, 2003)
- Definimos vulnerabilidad como la propensión de un elemento o una serie de elementos expuestos a una amenaza de sufrir un daño.

# Curvas de Vulnerabilidad

• Hay distintas metodologías para estimar la vulnerabilidad y sus curvas, usando una variedad de softwares (QGIS, ArcGIS, R, Capra, Hazus, etc.).

La relación entre el riesgo de inundación y los elementos de riesgo puede ser estudiada por **daño empírico o curvas de fragilidad** para estimar los **daños directos a los edificios**. Expresa el daño como el porcentaje de los costos de reemplazo representando las pérdidas monetarias esperadas (pérdidas estimadas).

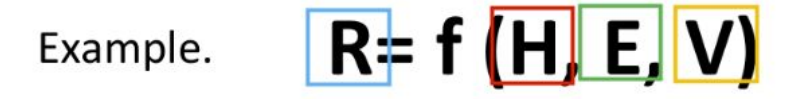

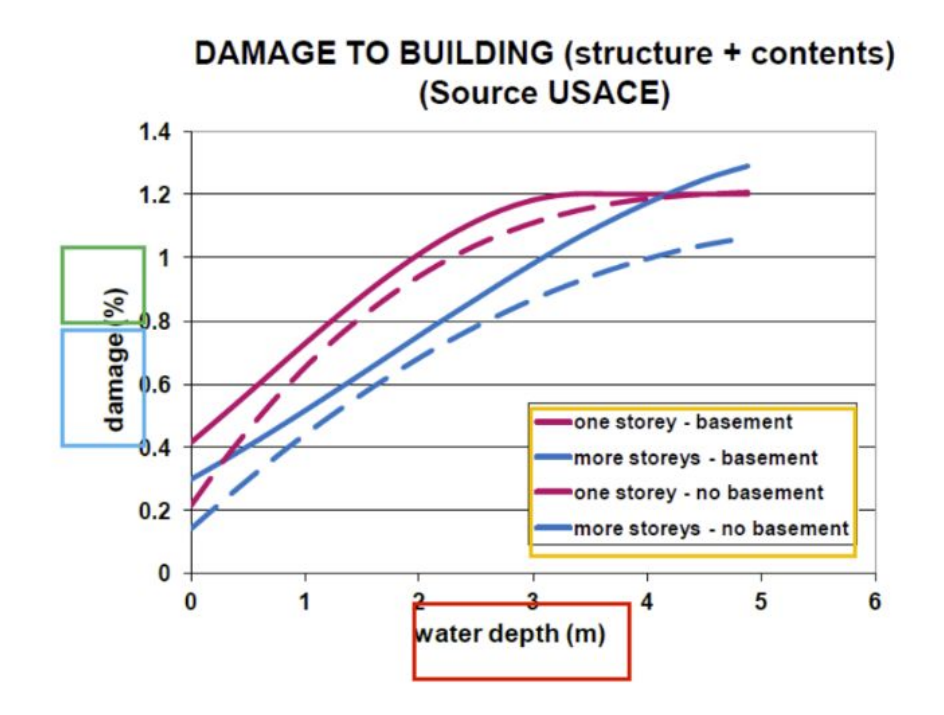

Los tipos de edificios usados están diseñados para representar el **promedio de las características de los edificios** en una clase para desarrollar **modelos de predicción de pérdidas** para las 'características promedio' de tipo de edificio. De esta forma el rendimiento estimado está basado en la población total de los edificios por cada clase.

- Como parte del ejercicio buscamos calcular la profundidad de inundación en <u>edificios</u> <u>críticos</u>.
- Se definen como aquellos sitios, estructuras o instituciones que, afectados por una emergencia, pueden aumentar los impactos empeorando los problemas, reduciendo la habilidad para responder o presentar un problema secundario más grande que el primario (Valentini et al. 2014)

#### Determinar los edificios críticos mirando la tabla de atributos

|    | osm_id    | code               | fclass   | name                               | type      |
|----|-----------|--------------------|----------|------------------------------------|-----------|
| 1  | 417421749 | 1500               | building | NULL                               | warehouse |
| 2  | 417421750 | 1500               | building | NULL                               | warehouse |
| 3  | 700450292 | <mark>1</mark> 500 | building | NULL                               | shed      |
| 4  | 223786009 | 1500               | building | NULL                               | school    |
| 5  | 223786023 | 1500               | building | NULL                               | school    |
| 6  | 223786026 | <mark>1</mark> 500 | building | NULL                               | school    |
| 7  | 726775234 | 1500               | building | NULL                               | school    |
| 8  | 726775694 | 1500               | building | NULL                               | school    |
| 9  | 223788110 | 1500               | building | Centro Basico Padre Claret         | school    |
| 10 | 420370749 | 1500               | building | Progeso Christian Bilingual School | school    |
| 11 | 420552356 | 1500               | building | NULL                               | retail    |
| 12 | 420555488 | 1500               | building | NULL                               | retail    |
| 13 | 420555489 | 1500               | building | NULL                               | retail    |
| 14 | 420570084 | 1500               | building | NULL                               | retail    |
| 15 | 895360470 | 1500               | building | Comedor Bufet Yasir                | retail    |

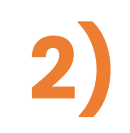

Determinar la profundidad de la inundación para cada edificio, utilizando el <u>promedio o los</u> valores máximos.

Q

Usar Zonal Statistics.

Clasificarlas en 4 o 5 clases.

Ejemplo para el día 17.

| <b>Q</b> Zonal Statistics     |                                                                                                    |       |
|-------------------------------|----------------------------------------------------------------------------------------------------|-------|
| Parameters Log                |                                                                                                    |       |
| Input laver                   |                                                                                                    |       |
| Critical fac 11 17 zonal sta  | at [EPSG:32616]                                                                                                    |       |
| Selected features only        |                                                                                                    |       |
| Raster laver                  |                                                                                                    |       |
| Flood depth - Day 11 / 17 (n  | m) [EPSG:4326]                                                                                                    |       |
| Raster band                   |                                                                                                    |       |
| Band 1 (Gray)                 |                                                                                                    |       |
| Output column prefix          |                                                                                                    |       |
| _                             |                                                                                                    |       |
| Statistics Q critical_fac_11_ |                                                                                                    |       |
| 2 option: 🥖 🔟 📑 🔁 📑           |                                                                                                    | I     |
| Zonal Sta osm_id              |                                                                                                    | ix 🛛  |
| [Create 1 420573906           |                                                                                                    | 79603 |
| ✓ Oper <sup>2</sup> 223786009 |                                                                                                    | 93880 |
| 3 726775234                   |                                                                                                    | 32656 |
| 4 174684820                   |                                                                                                    | 42855 |
| 5 223786026                   |                                                                                                    | 72436 |
| 6 223786023                   |                                                                                                    | 09170 |
| 7 726775694                   |                                                                                                    | 68993 |
| 8 420370749                   |                                                                                                    | 65305 |
|                               | Critical facilities (mean depth in<br>0 - 0.021<br>0.021 - 0.29<br>0.29 - 0.678<br>0.678 - 0.979<br>0.979 - 2.163<br>Flood depth - Day 11 / 17 | ı m)  |
|                               | 0 250 500 m                                                                                                    |       |

#### **EJEMPLOS**

• Calcular el daño utilizando Hazus

Modelo para estimar riesgo de daños por terremotos, tsunamis, huracanes e inundaciones.

Desarrollado en 1997 por FEMA's (Federal Emergency Management Agency) Natural Hazards Risk Assessment Program.

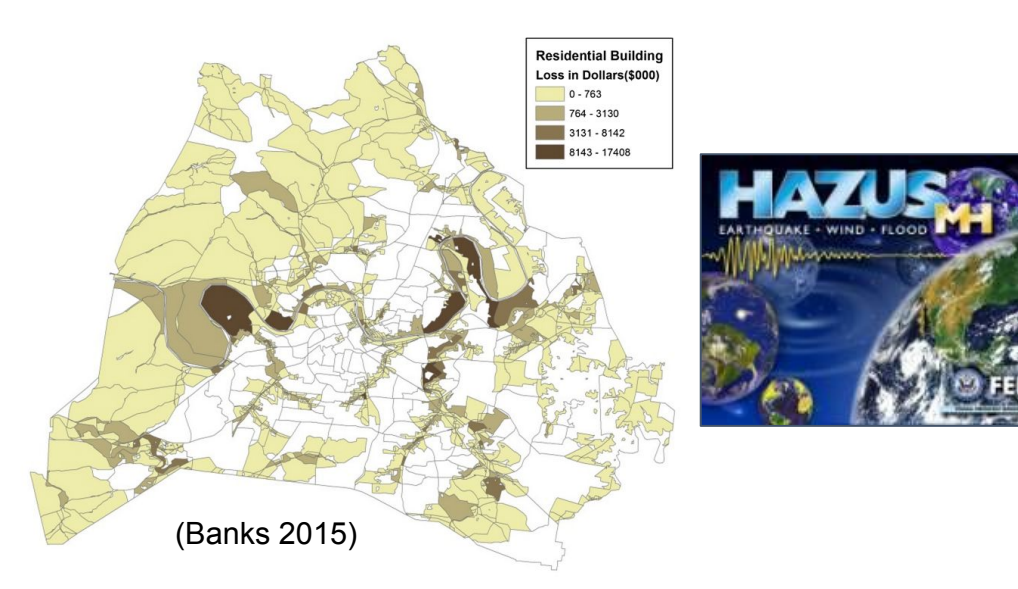

• Calcular el daño utilizando Insyde

Modelo sintético y probabilístico de daños por inundación basado en un análisis explícito de costes. (Dottori et al 2016)

-Validado usando datos del norte de Italia.

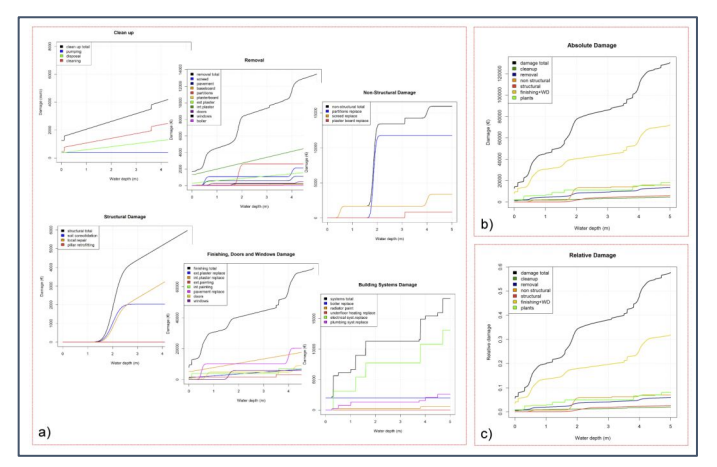

- Calcular el daño utilizando Flood Loss Function for Italian residential structures (FLF-IT) (Nafari et al 2017)
  - -Usa datos empíricos de daños.
  - -Emilia-Romagna, Italia..

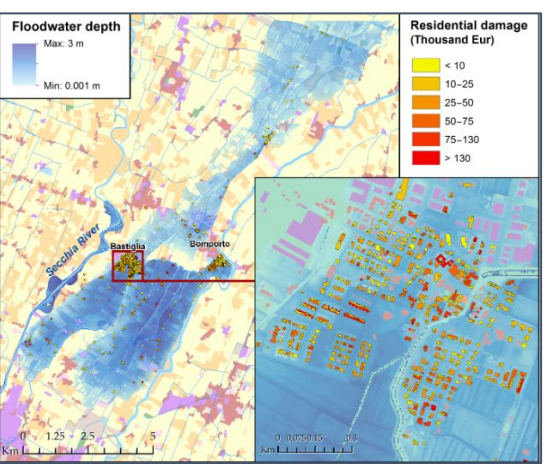

#### **ACTIVIDAD**

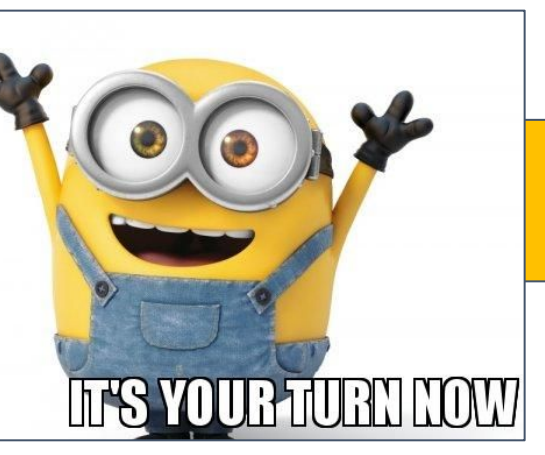

#### <u>PASOS</u>

PASO 1 1) Abri QGIS

Land Use Land Cover () Total population () Flood extent () Flood depth () Number of Buildings ()

**Zonal stats** 

Sumar el campo 'sum' para obtener el total

2. Field Calculator.

de la poblacion

afectada.

1.

2) Abrir las siguientes capas:

PASO 2 Calcular la exposición de la población usando las tres capas de extensión de inundacion

#### **CAPA RASTER**

TOTAL POPULATION

NOTA>>Fijarse que todas las capas estén en la misma proyección.

| Q Zonal Statistics                                                         | ×                                                                                                    |
|----------------------------------------------------------------------------|----------------------------------------------------------------------------------------------------|
| Parameters Log<br>Input layer<br>Max_flood_ext_2020_11_06_fix [EPSG:32616] | This algorithm calculates statistics of a raster layer for each feature of an overlapping polygon vector layer. |
| Raster layer                                                               |                                                                                                    |
| FGS_POP_LaLima [EPSG:32616]                                                |                                                                                                    |
| Raster band                                                                | 2                                                                                                    |
| Band 1 (Gray)                                                              | Server and the server and the server and the server and the server and the server and the server and the server |
| Output column prefix                                                       |                                                                                                    |
|                                                                            |                                                                                                    |
| Statistics to calculate                                                    |                                                                                                    |
| 3 options selected                                                         |                                                                                                    |
| Zonal Statistics                                                           |                                                                                                    |
| [Create temporary layer]                                                   |                                                                                                    |
| To 1.00 0 . 1.21                                                           |                                                                                                    |
| 0%                                                                         | Cancel                                                                                                    |
| Run as Batch Process                                                       | Run Close Help                                                                                                  |

| ✓ Create a new field                                                                                                    | Update existing field                                                                                                    |            |                                                                                                    |
|----------------------------------------------------------------------------------------------------|----------------------------------------------------------------------------------------------------|------------|----------------------------------------------------------------------------------------------------|
| Creete virtual field<br>Dutput field name<br>Dutput field name<br>Dutput field type<br>Whole number (integer)<br>Dutput field length 10<br>Precision 3<br>Dutput field length 10<br>Dutput field length 10<br>Dut |                                                                                                    |            |                                                                                                    |
| Expression Function Editor                                                                                                    |                                                                                                    |            |                                                                                                    |
| sum "_count"                                                                                                    | Q. Search         (s)           ake notation         1.2 area,ha           ake ability         (s)           1.2 area,ha         (s)           ake notation         1.2 area,ha           1.2 strAPE_leng         1.2 strAPE_leng           1.2 count         1.2 gmean           1.2 gmean         + J.2 gmean           > Files and Paths           > Files and Paths | how Values | group field Double-click to add field name to expression string sample value loading options. Values Values Q. Search All Unique 10 Samples |

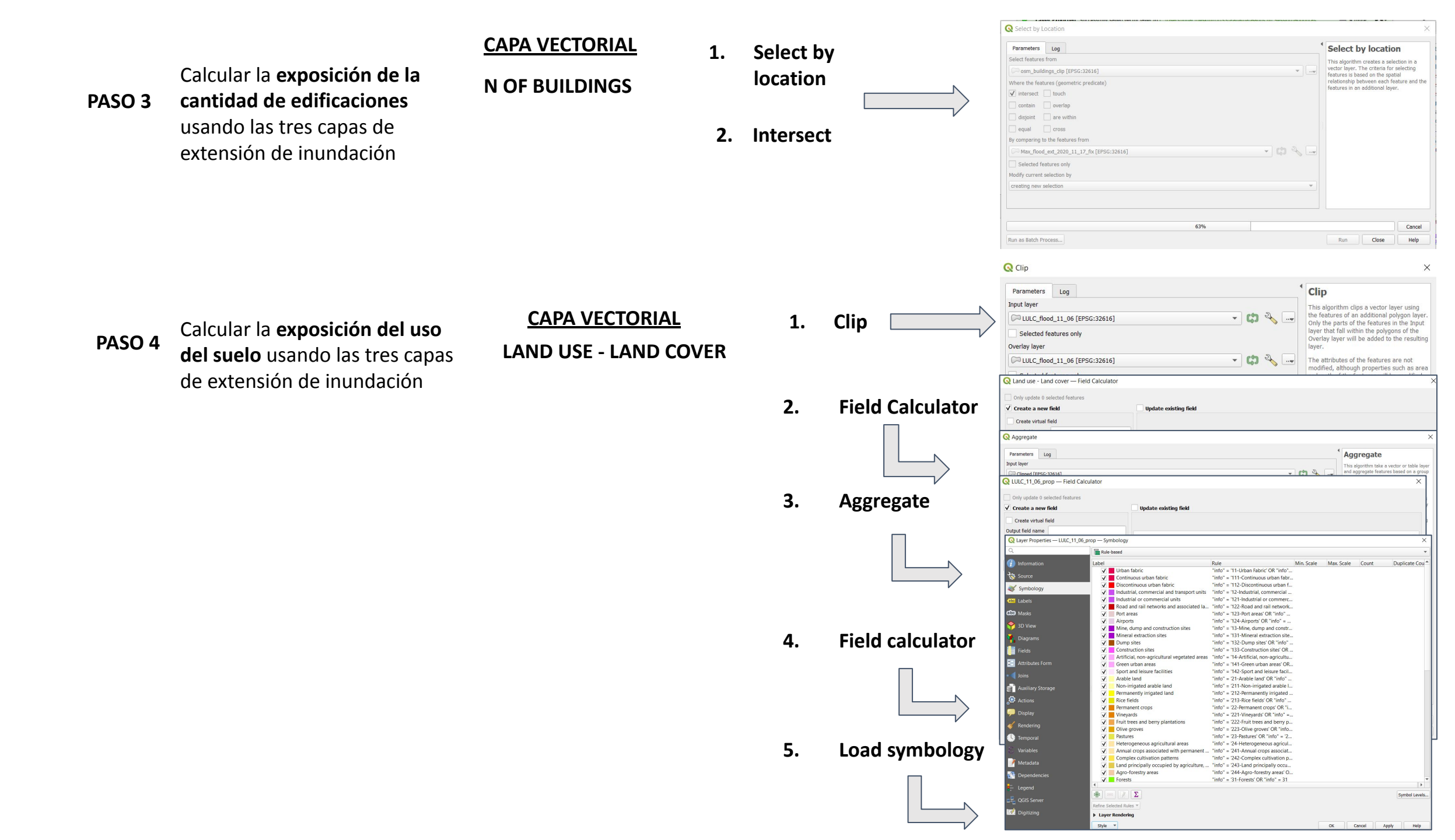

|      | / 2011 日 2011 日 日 1 日 1 日 日 1 日 日 日 日 日 日 日 日 日 日 |           |      |          |      |           |
|------|---------------------------------------------------|-----------|------|----------|------|-----------|
|      |                                                   | osm_id    | code | fclass   | name | type      |
|      | 1                                                 | 417421749 | 1500 | building | NULL | warehouse |
|      | 2                                                 | 417421750 | 1500 | building | NULL | warehouse |
|      | 3                                                 | 700450292 | 1500 | building | NULL | shed      |
|      | 4                                                 | 223786009 | 1500 | building | NULL | school    |
| ente | 5                                                 | 223786023 | 1500 | building | NULL | school    |
|      | 6                                                 | 223786026 | 1500 | building | NULL | school    |
|      | 7                                                 | 726775234 | 1500 | building | NULL | school    |
|      | 8                                                 | 726775694 | 1500 | building | NULL | school    |

# 2. Zonal Statistics

los edificios críticos

1.

Seleccionar manualmente

Parameters Log
Input layer

Selected features only

Raster layer

Raster band Band 1 (Gray) Output column prefix

Statistics to calculate
2 options selected
Zonal Statistics
[Create temporary layer]

Critical\_fac\_11\_17\_zonal\_stat [EPSG:32616]

Flood depth - Day 11 / 17 (m) [EPSG:4326]

✔ Open output file after running algorithm

PASO 5

Calcular la vulnerabilidad

# iGRACIAS POR SU ATENCIÓN!

Maria Jose JimenezImacio Maria Jimenez@iusspavia.itIgnacio GattiIgnacio.gatti@iusspavia.it